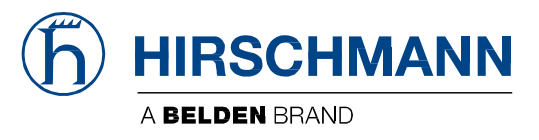

# **Anwender-Handbuch**

Konfiguration Industrial Edge Gateway OpEdge Die Nennung von geschützten Warenzeichen in diesem Handbuch berechtigt auch ohne besondere Kennzeichnung nicht zu der Annahme, dass solche Namen im Sinne der Warenzeichen- und Markenschutz-Gesetzgebung als frei zu betrachten wären und daher von jedermann benutzt werden dürften.

#### © 2022 Hirschmann Automation and Control GmbH

Handbücher sowie Software sind urheberrechtlich geschützt. Alle Rechte bleiben vorbehalten. Das Kopieren, Vervielfältigen, Übersetzen, Umsetzen in irgendein elektronisches Medium oder maschinell lesbare Form im Ganzen oder in Teilen ist nicht gestattet. Eine Ausnahme gilt für die Anfertigungen einer Sicherungskopie der Software für den eigenen Gebrauch zu Sicherungszwecken.

Die beschriebenen Leistungsmerkmale sind nur dann verbindlich, wenn sie bei Vertragsschluss ausdrücklich vereinbart wurden. Diese Druckschrift wurde von Hirschmann Automation and Control GmbH nach bestem Wissen erstellt. Hirschmann behält sich das Recht vor, den Inhalt dieser Druckschrift ohne Ankündigung zu ändern. Hirschmann gibt keine Garantie oder Gewährleistung hinsichtlich der Richtigkeit oder Genauigkeit der Angaben in dieser Druckschrift.

Hirschmann haftet in keinem Fall für irgendwelche Schäden, die in irgendeinem Zusammenhang mit der Nutzung der Netzkomponenten oder ihrer Betriebssoftware entstehen. Im Übrigen verweisen wir auf die im Lizenzvertrag genannten Nutzungsbedingungen.

Die jeweils neueste Version dieses Handbuches finden Sie im Internet unter https://www.doc.hirschmann.com

Hirschmann Automation and Control GmbH Stuttgarter Str. 45-51 72654 Neckartenzlingen Deutschland

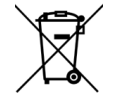

#### **Hinweis für Fachanwender in der Europäischen Union** Weitere Informationen zur Entsorgung elektrischer und elektronischer Geräte erhalten Sie von Ihrem Händler oder Lieferanten.

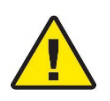

Prop 65-Warnung – Krebs und Fortpflanzungsschädigung – www.P65Warnings.ca.gov

#### **Open Source Information**

#### Open Source Software used in the product

The product contains, among other things, Open Source Software files, as defined below, developed by third parties and licensed under an Open Source Software license. These Open Source Software files are protected by copyright. Your right to use the Open Source Software is governed by the relevant applicable Open Source Software license conditions. Your compliance with those license conditions will entitle you to use the Open Source Software as foreseen in the relevant license. In the event of conflicts between other Hirschmann Automation and Control GmbH license conditions applicable to the product and the Open Source Software is conditions, the Open Source Software conditions shall prevail. The Open Source Software is provided royalty-free (i.e. no fees are charged for exercising the licensed rights). Information about used Open Source Software is available in the graphical user interface under Help (3 ellipses on top right) > License Information. You can find the Open Source Software and their respective licenses on the DVD shipped with the product. For products shipped without DVD use the written offer (located in the graphical user interface under Help > License Information) to request the DVD. The DVD contains the necessary elements and instructions to rebuild your own version of the Open Source Software.

If Open Source Software contained in this product is licensed under GNU General Public License (GPL), GNU Lesser General Public License (LGPL), Mozilla Public License (MPL) or any other Open Source Software license, which requires that source code is to be made available and such source code is not already delivered together with the product, you can order the corresponding source code of the Open Source Software from Hirschmann Automation and Control GmbH - against payment of the shipping and handling charges - for a period of at least 3 years since purchase of the product. Please send your specific request, within 3 years of the purchase date of this product, together with the name and serial number of the product found on the product label to:

Hirschmann Automation and Control GmbH Head of R&D Stuttgarter Str. 45-51 72654 Neckartenzlingen Germany

#### Warranty regarding further use of the Open Source Software

Hirschmann Automation and Control GmbH provides no warranty for the Open Source Software contained in this product, if such Open Source Software is used in any manner other than intended by Hirschmann Automation and Control GmbH. The licenses listed below define the warranty, if any, from the authors or licensors of the Open Source Software. Hirschmann Automation and Control GmbH specifically disclaims any warranty for defects caused by altering any Open Source Software or the product's configuration. Any warranty claims against Hirschmann Automation and Control GmbH in the event that the Open Source Software contained in this product infringes the intellectual property rights of a third party are excluded. The following disclaimer applies to the GPL and LGPL components in relation to the rights holders:

"This program is distributed in the hope that it will be useful, but WITHOUT ANY WARRANTY; without even the implied warranty of MERCHANTABILITY or FITNESS FOR A PARTICULAR PURPOSE. See the GNU General Public License and the GNU Lesser General Public License for more details."

For the remaining open source components, the liability exclusions of the rights holders in the respective license texts apply. Technical support, if any, will only be provided for unmodified software.

# Inhalt

| 1 | Anfang     |                                         | 7             |
|---|------------|-----------------------------------------|---------------|
|   | 4.4        |                                         | 7             |
|   | 1.1        | Uper Opeage                             | 1             |
|   | 1.2        | Initialianabandhuah                     | 7             |
|   | 1.5        |                                         | 1             |
| _ |            |                                         | _             |
| 2 | Erste Kon  | figuration                              | 8             |
|   | 2.1        | Verbindung zur OpEdge-Webseite          | 8             |
|   |            |                                         |               |
| 3 | Registrier | ung in Belden Horizon                   | 17            |
|   | 3.1        | Registrierung mit Aktivierungsschlüssel |               |
|   | 3.2        | Aktivierungsfehler                      | 20            |
|   |            |                                         |               |
| 4 | Übersicht  |                                         | 21            |
|   | 11         | Navigation auf der OnEdge Webseite      | 21            |
|   | <br>Δ11    | Suchleiste                              | ·····∠ı<br>22 |
|   | 4.1.1      | Schaltfläche [ ]                        | 22            |
|   | 4.1.2      | Schaltfläche Annly                      | 22            |
|   | 4.1.5      | Sidesheet Launcher                      | 23            |
|   | 4.1.4      | Scrollen des Pandmenüs                  | 21            |
|   | 4.1.5      | Pogisterkarte Overview                  | 25            |
|   | 4.2        | Statua                                  | 20            |
|   | 4.2.1      | Dovice Summery                          | 20            |
|   | 4.2.2      | Device Summary                          |               |
|   | 4.2.3      | Tomporatura                             |               |
|   | 4.2.4      | Steroge Available                       |               |
|   | 4.2.0      | Storage Available                       |               |
|   | 4.2.0      |                                         |               |
| 5 | OpEdge k   | onfigurieren                            | 33            |
|   | 51         | Registerkarte System                    | 33            |
|   | 511        | Device Info                             |               |
|   | 512        | Liser Access                            |               |
|   | 52         | Registerkarte Interfaces                |               |
|   | 521        | Ethernet Ports                          | 37            |
|   | 5.3        | Registerkarte Networking                |               |
|   | 531        | WAN-Konfiguration                       |               |
|   | 532        | I AN-Konfiguration                      | 41            |
|   | 533        | NTP                                     | 44            |
|   | 534        | Static Routes                           | 45            |
|   | 535        | SNMP                                    | 46            |
|   | 536        | Firewall                                | 40            |
|   | 537        | ΝΔΤ                                     | 50            |
|   | 54         | Registerkarte Protocols                 | 51            |
|   | 541        | File Relay                              |               |
|   | 542        | Dateiübertragung an Belden Horizon      | 54            |
|   | 55         | Registerkarte Tunneling/VPN             | 57<br>57      |
|   | 551        | Relden Horizon                          | 57            |
|   | 56         | Registerkarte Applications              | 57<br>۶۵      |
|   | 5.7        | Registerkarte Activity                  | 50<br>50      |
|   | 571        | System Logs                             | 59<br>50      |
|   | 0.1.1      |                                         |               |

| 6 Anw    | vendungen                               | 61  |
|----------|-----------------------------------------|-----|
| 6.1      | Container                               | 61  |
| 6.1.1    | Container anlegen                       | 62  |
| 6.1.2    | 2 Container-Status                      | 71  |
| 6.1.3    | SSH-Konnektivität zu Containern         | 73  |
| 6.2      | Container-Volumes                       | 74  |
| 6.2.1    | Volume hinzufügen                       | 75  |
| 6.2.2    | 2 Volume löschen                        |     |
| 6.3      | Images                                  | 77  |
| 6.3.1    | Image in die Registry verschieben       |     |
| 6.4      | Virtual Machines                        | 79  |
| 6.4.1    | Virtual Machine einrichten              | 80  |
| Diag     | jnose                                   | 91  |
| 7.1      | Factory Reset – Konfigurations-Webseite |     |
| 7.2      | Factory Reset – Command Line Interface  |     |
| 7.3      | Firmware aktualisieren                  | 96  |
| . Abk    | ürzungen                                | 97  |
| 8. Anh   | ang                                     | 98  |
| B.1 Sysl | log-Beschreibung                        |     |
| B.2 War  | tung                                    |     |
| . Fehl   | lerbehebung bei OpEdge                  | 99  |
| ). Weit  | tere Unterstützung                      | 101 |

# 1 Anfang

# 1.1 Über OpEdge

OpEdge ist ein industrielles Gateway, das für sichere Remote-Konnektivität und IIoT-Anwendungen (Industrial Internet of Things) entwickelt wurde.

OpEdge ermöglicht eine hochsichere und zuverlässige Device-to-Device- und Device-to-Cloud-Kommunikation. Das Gateway verfügt über einen seriellen (RS-232) Port und mehrere Ethernet-Ports, die eine lokale Konnektivität zu Geräten wie PAC/SPS, RTUs, DCS-Systemen, intelligenten Instrumenten, elektronischen Werbetafeln und Kommunikationstürmen ermöglichen.

OpEdge kann über die Webseite oder über die Belden Horizon-Plattform konfiguriert und verwaltet werden. Belden Horizon ist eine sichere und intuitive native Cloud-Plattform, die mehrere Anwendungen wie On-Demand- (sicherer Maschinenzugriff) oder Always-On-Konnektivität (persistentes Datennetzwerk), Datenüberwachung und Alarmbenachrichtigung unterstützt.

OpEdge ermöglicht die Cloud-Konnektivität zu Belden Horizon über den Ethernet-Port.

## 1.2 Hinweisblatt

Das Sicherheits- und Informationsblatt von Hirschmann und das OpEdge-Hinweisblatt befinden sich in der OpEdge-Verpackung. Sie enthalten grundlegende Informationen zur Installation und Konfiguration.

## 1.3 Installationshandbuch

Das OpEdge-Installationshandbuch enthält detaillierte Informationen zu Stromversorgung, Verdrahtung, Kabeln und Diagnose. Es ist als Download erhältlich unter <u>www.doc.hirschmann.com</u>.

# **2 Erste Konfiguration**

Dieses Kapitel beschreibt die erste Konfiguration von OpEdge über die Webseite. Nach der Registrierung bei Belden Horizon kann OpEdge über Belden Horizon verwaltet werden (weitere Informationen enthält Kapitel 3).

Bei der ersten Konfiguration wird auch der LAN-Port eingerichtet. Diese Schritte müssen auch dann durchgeführt werden, wenn OpEdge über Belden Horizon für die Cloud-Konnektivität registriert wird.

## 2.1 Verbindung zur OpEdge-Webseite

Die Verbindung zur OpEdge-Webseite wird wie folgt hergestellt:

1 Stellen Sie sicher, dass das Modul über den Ethernet-Port 1 mit dem Netzwerk verbunden ist, schalten Sie dann die Stromversorgung ein.

Anmerkung: Der PC muss sich im selben Subnetz befinden wie die Standard-IP-Adresse von OpEdge.

2 Öffnen Sie einen Webbrowser und melden Sie sich in der Konfigurations-Webseite von OpEdge an. Die Standard-IP-Adresse lautet: https://192.168.0.250:8080. Wenn sich der PC in einem anderen Subnetz befindet, muss die IP-Adresse des PCs temporär auf 192.168.0.xxx mit Subnetz 255.255.255.0 gesetzt werden.

Die Anmeldeseite wird angezeigt.

| OpEdge-8                    | D<br>this device |
|-----------------------------|------------------|
| Enter login credentials for |                  |
| Enter login credentials fo  |                  |

**3** Geben Sie Ihre Anmeldedaten ein. Die Voreinstellungen für *username* und *password* lauten **admin** und **password**.

**Anmerkung:** Nach der ersten Anmeldung werden Sie aufgefordert, das Passwort zu ändern. Geben Sie ein neues Passwort ein und speichern Sie die Änderungen. Nach der erfolgreichen Anmeldung mit dem neuen Passwort können Sie das Passwort auf der Webseite in der Registerkarte *System* ändern.

- 4 Der Dialog Initial Setup ermöglicht folgende Vorgänge:
  - Voreingestellte Anmeldedaten ändern
  - Grundeinstellungen konfigurieren
  - Konfiguration importieren
  - Manuelle Konfiguration

| Initial Setup                              |         |                                         | × |
|--------------------------------------------|---------|-----------------------------------------|---|
| Let's walk through the basic s             | Welcome | ether to get you started quickly.       |   |
| Configure Basic Settings                   | or      | Import Configuration                    |   |
| to go back and change additional settings. |         | password and upload your configuration. |   |
|                                            |         |                                         |   |
|                                            |         |                                         |   |

- A. **Voreingestellte Anmeldedaten ändern**: Die voreingestellten Anmeldedaten für die OpEdge-Webseite können Sie wie folgt ändern:
  - i. Schließen Sie den Dialog Initial Setup, daraufhin öffnet sich der folgende Dialog:

| or se | Login Deta                          | <b>ills</b><br>Ilt password before proceeding. |
|-------|-------------------------------------|------------------------------------------------|
|       | Username                            |                                                |
|       | admin                               |                                                |
|       | Password                            |                                                |
|       | •••••                               | Ø                                              |
|       | _ Confirm Password                  | 2                                              |
|       | •••••                               | Ø                                              |
|       | • One lowercase character • One sp  | pecial character                               |
|       | • One uppercase character • 8 chara | acters minimum                                 |
|       | One number                          |                                                |
|       |                                     |                                                |
|       |                                     |                                                |
|       |                                     |                                                |
|       |                                     |                                                |

ii. Geben Sie neue Anmeldedaten ein.

**Anmerkung:** Das Passwort muss mindestens 8 Zeichen haben und mindestens einen Kleinbuchstaben, einen Großbuchstaben, ein Sonderzeichen und eine Zahl enthalten.

iii. Zum Speichern der Änderungen klicken Sie SAVE (Speichern).

- B. Grundeinstellungen vornehmen: Grundeinstellungen vornehmen:
  - i. Klicken Sie im Dialog *Initial Setup* auf **CONFIGURE BASIC SETTINGS** (Grundeinstellungen konfigurieren).

| Initial Setup                                                                                                    | × |
|----------------------------------------------------------------------------------------------------|---|
| Welcome!<br>Let's walk through the basic settings together to get you started quickly.                                                                                                    |   |
| Configure Basic Settings       or       Import Configuration         After configuring, you will be able to go back and change additional settings.       Start here to change your password and upload your configuration. |   |
|                                                                                                    |   |

ii. Ändern Sie im Dialog *Login Details* (Anmeldedaten) die voreingestellten Anmeldedaten und klicken Sie **NEXT (WEITER).** 

| Initial Setup |                                         | ×            |
|---------------|-----------------------------------------|--------------|
|               | Login Details                           |              |
|               | Change the default username and passwor | a            |
| ſ             | Username                                |              |
|               | admin                                   |              |
| ſ             | Password                                |              |
|               | password                                | ۲            |
|               |                                         |              |
|               | Confirm Password                        | Z            |
|               | One lowercase character One speci       | al character |
|               | One uppercase character                 | ers minimum  |
| •             | One number                              |              |
|               |                                         |              |
| Previous      | •••                                     | Next         |

iii. Geben Sie im Dialog *Gateway Config* (Gateway-Konfiguration) den Modulnamen ein. Klicken Sie **NEXT (WEITER).** 

| C C         | Sateway Config          |       |  |
|-------------|-------------------------|-------|--|
| Set the mo  | odule name (e.g. OpEdge | -8D). |  |
| Module name |                         |       |  |
| OpEdge-8D   |                         |       |  |
|             |                         |       |  |
|             |                         |       |  |
|             |                         |       |  |
|             |                         |       |  |
|             |                         |       |  |
|             |                         |       |  |
|             |                         |       |  |
|             |                         |       |  |
|             |                         |       |  |
|             |                         |       |  |
|             |                         |       |  |

iv. Wählen Sie im Dialog *Assign LAN IP* (LAN-IP zuweisen) eine Betriebsart (*Static* oder *Dynamic*). Geben Sie *IP Address, Subnet Mask* und *Gateway* von OpEdge ein.

| Initial Setup                                                                                  | x    |
|------------------------------------------------------------------------------------------------|------|
| Assign LAN IP                                                                                  |      |
| All ethernet ports will be placed in the same LAN.<br>You can configure additional LANs later. |      |
| Mode                                                                                           |      |
| • Static O Dynamic                                                                             |      |
| - IP Address                                                                                   |      |
| - Subnet Mask                                                                                  |      |
| Gateway Field                                                                                  |      |
|                                                                                                |      |
| Previous • • •                                                                                 | Save |

v. Zum Speichern der Konfigurationsänderungen klicken Sie SAVE (Speichern).

#### C. Konfiguration importieren

**Anmerkung:** Weitere Informationen zum Exportieren der Konfiguration in eine Datei im Format *.tar.gz* enthält die Seite 22.

Anmerkung: Bei der ersten Konfiguration des Moduls müssen Benutzername und Passwort geändert werden.

Konfigurationsdatei importieren:

i. Klicken Sie im Dialog *Initial Setup* (Erste Einrichtung) die Option **IMPORT CONFIGU-RATION** (Konfiguration importieren).

| Initial Setup                                                                        |         |                                                                         | × |
|--------------------------------------------------------------------------------------|---------|-------------------------------------------------------------------------|---|
| Let's walk through the basic s                                                       | Welcome | !<br>ther to get you started quickly.                                   |   |
| Configure Basic Settings                                                             | or      | Import Configuration                                                    |   |
| After configuring, you will be able<br>to go back and change additional<br>settings. |         | Start here to change your<br>password and upload your<br>configuration. |   |
|                                                                                      |         |                                                                         |   |
|                                                                                      |         |                                                                         |   |

ii. Ändern Sie im Dialog *Login Details* (Anmeldedaten) die voreingestellten Anmeldedaten und klicken Sie **NEXT** (Weiter).

| Initial Setup |                                                                                                    | ×    |
|---------------|----------------------------------------------------------------------------------------------------|------|
|               | Login Details<br>Change the default username and password                                                 |      |
|               | Usernameadmin                                                                                             |      |
|               | Password password                                                                                         |      |
|               | Confirm Password                                                                                          |      |
| •             | One lowercase characterImage: One special characterOne uppercase character8 characters minimumOne number9 |      |
| Previous      | •••                                                                                                    | Next |

iii. Ziehen Sie im Dialog *Import configuration* (Konfiguration importieren) mit Dragand-Drop eine Konfigurationsdatei im Format *.tar.gz* in den Dialog oder klicken Sie zum Suchen und Hochladen einer Datei **CHOOSE FILE FROM COMPUTER** (Datei von Computer wählen).

| inport comiguration | on                                                                                         | × |
|---------------------|--------------------------------------------------------------------------------------------|---|
|                     | Import Configuration                                                                       |   |
|                     | Choose a configuration to import.                                                          |   |
| - Select            | Туре ————                                                                                  |   |
| OpEc                | lge-8D                                                                                     | ~ |
|                     |                                                                                            |   |
|                     |                                                                                            |   |
|                     |                                                                                            |   |
|                     | B                                                                                          |   |
|                     | Choose File From Computer                                                                  |   |
|                     | Choose File From Computer<br>Or Drag and Drop file                                         |   |
|                     | Choose File From Computer<br>Or Drag and Drop file<br>(Supported file format .tar.gz file) |   |
|                     | Choose File From Computer<br>Or Drag and Drop file<br>(Supported file format .tar.gz file) |   |
|                     | Choose File From Computer<br>Or Drag and Drop file<br>(Supported file format .tar.gz file) |   |

iv. Zum Importieren der gewählten Konfigurationsdatei klicken Sie **IMPORT** (Importieren).

D. Dialog Initial Setup verlassen und manuell konfigurieren:

Anmerkung: Bei der ersten Konfiguration des Moduls müssen Benutzername und Passwort geändert werden.

i. Um den Vorgang der ersten Einrichtung zu umgehen, klicken Sie "X".

| itial Setup                     |        |                                                 | × |
|---------------------------------|--------|-------------------------------------------------|---|
| Let's walk through the basic se | Velcom | <b>e!</b><br>rether to get you started quickly. |   |
|                                 |        |                                                 | _ |
| Configure Basic Settings        | or     | Import Configuration                            |   |
|                                 |        | Chart have to all an an usual                   |   |

ii. Melden Sie sich in OpEdge an.

- **5** Nach der erfolgreichen Anmeldung wird die Registerkarte *Overview* mit folgenden Informationen angezeigt:
  - Status (beispielsweise Online, Tunneling oder Belden Horizon)
  - Gerät (beispielsweise Gateway Name, Description, Location, Firmware, System Time und MAC)
  - Ports (Ethernet)
  - Netzwerk (beispielsweise *Status* von LAN und WAN)
  - Gerätetemperatur
  - Verfügbarer Speicherplatz
  - Weitere Merkmale

| pplications            |                                                |                                |               |                     |                                                                  |                     |               |
|------------------------|------------------------------------------------|--------------------------------|---------------|---------------------|------------------------------------------------------------------|---------------------|---------------|
| Total Running Failed   | Configure<br>Stopped Staged                    | Application Usage<br>RAM Usage |               | CPU Usage           |                                                                  | Disk Usage          |               |
| 0 0                    | 0 0                                            | 305 MB/7.6 GB                  | 3.9 %         | 4 cores             | 14.5 %                                                           | 124 MB/48.2 GB      | 0.3 %         |
| evice Summary          | [ <b>2</b> Configure                           | Ports                          |               | Configure           | Networking                                                       |                     | <b>⊡</b> Cord |
| Name                   | OpEdge-8D                                      | Ethernet                       | Serial        | USB >               | LANI LANZ LANS                                                   | LAN4 LAN5 LAN6 LAN7 |               |
| Description Hirschmann | Automation and Control GmbH                    | 1 2 3 4                        | 1 2           |                     |                                                                  | Subal               | S. materia    |
| Location               | Section and and and and and and and and and an | 5 6 7                          |               |                     | PAddress     Wax P:     Subnet:     Gateway:     Secondary: ETHE |                     |               |
| Firmware               | - 5 x                                          | L                              |               |                     |                                                                  |                     |               |
| System Time            | Sec. 31382                                     | Status                         |               |                     |                                                                  |                     |               |
| MAC                    | S. S. S. P.                                    | Online Tunneling               |               | ©<br>Belden Horizon |                                                                  |                     |               |
| torage Available       |                                                | 0d 0h 31m 49s                  | Enable        | Activate            |                                                                  |                     |               |
|                        |                                                |                                |               |                     |                                                                  |                     |               |
|                        |                                                | Temperature                    | A Min/Max: 18 | 3.00 - 38.00°C      |                                                                  |                     |               |
|                        |                                                | 1                              |               |                     |                                                                  |                     |               |

Anmerkung: Die Stati der einzelnen Parameter weichen voneinander ab.

Anmerkung: Nach 15 Minuten Inaktivität wird der Benutzer automatisch abgemeldet.

# **3 Registrierung in Belden Horizon**

Belden Horizon ist eine sichere und intuitive native Cloud-Plattform. Sie unterstützt mehrere Anwendungen wie On-Demand- (sicherer Maschinenzugriff) oder Always-On-Konnektivität (persistentes Datennetzwerk), Datenüberwachung und Alarmbenachrichtigung. Nach der Registrierung kann OpEdge in Belden Horizon verwaltet werden. Dies beinhaltet Änderungen an der Konfiguration und die Terminierung von Firmware-Änderungen.

OpEdge muss vor der Nutzung in Belden Horizon durch Eingabe eines Aktivierungsschlüssels registriert werden.

| Activate Belden H | lorizon                                                                                              | ×     |
|-------------------|----------------------------------------------------------------------------------------------------|-------|
|                   | Activate Belden Horizon                                                                              |       |
|                   | Activation Key                                                                                       |       |
|                   | Copy the generated activation key<br>below, and use it to activate the<br>gateway in Belden Horizon. |       |
|                   | mFOFBt1pQL                                                                                           |       |
|                   | Copy to Clipboard                                                                                    |       |
|                   |                                                                                                    |       |
|                   |                                                                                                    |       |
|                   |                                                                                                    | Close |

## 3.1 Registrierung mit Aktivierungsschlüssel

Den Aktivierungsschlüssel von OpEdge für die Registrierung in Belden Horizon erhalten Sie wie folgt:

**Anmerkung:** OpEdge muss über den WAN-Port mit dem Internet verbunden sein. *WAN-Konfiguration* auf Seite 39 enthält weitere Informationen.

- 1 Richten Sie eine Standardverbindung zu OpEdge ein und führen Sie die erste Einrichtung durch wie im Abschnitt *Erste Konfiguration* auf Seite 8 beschrieben.
- 2 In der Registerkarte *Overview* (Übersicht) > Kachel *Status* klicken Sie unter dem Textfeld *Belden Horizon* den Link **ACTIVATE** (Aktivieren).

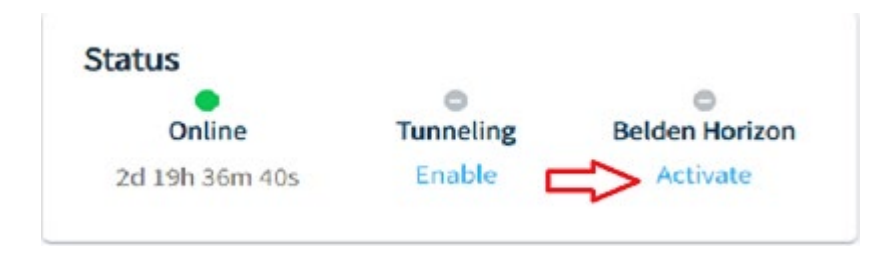

**Anmerkung:** Wenn OpEdge bereits mit einem Belden Horizon-Konto verbunden ist, heißt der Link "Deactivate".

- **3** OpEdge fordert von Belden Horizon einen sicheren alphanumerischen Aktivierungsschlüssel an, der drei Stunden gültig ist. Notieren Sie diesen Aktivierungsschlüssel.
- 4 Öffnen Sie im Webbrowser eine neue Registerkarte und geben Sie in den Adressbalken www.belden.io ein, und bestätigen Sie mit ENTER (Eingabe).
- 5 Geben Sie im Fenster Belden Horizon Login die Belden Horizon-Anmelde-Email ein und klicken Sie Log IN (Anmelden) oder klicken Sie SIGN UP (Registrieren), um ein neues Konto einzurichten. Die Anmeldedaten sind nicht austauschbar zwischen Belden Horizon und der Webseite.

| Have an account? Log in here: |         |
|-------------------------------|---------|
| Email address                 |         |
| Remember me                   | Log In  |
| New Customer ?                | Sign Up |

6 Nach der Anmeldung folgen Sie den Aufforderungen zum Anlegen eines Projekts.

7 Klicken Sie die Registerkarte Gateways und dann ADD GATEWAY (Gateway hinzufügen).

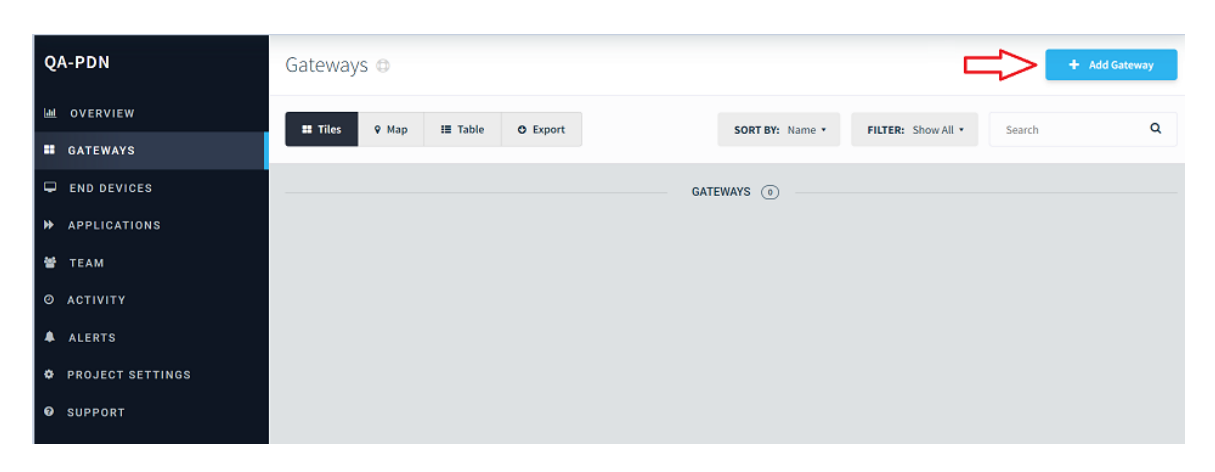

8 Das System fordert zur Eingabe des zuvor aufgezeichneten Aktivierungsschlüssels auf. Klicken Sie **ACTIVATE** (Aktivieren).

| Activate Gateway |                                    | ×        |
|------------------|------------------------------------|----------|
|                  | Enter activation key               |          |
|                  | ABC123                             |          |
|                  | Show me how to activate my gateway |          |
|                  |                                    |          |
| Cancel           |                                    | Activate |

9 Nach erfolgreicher Aktivierung wird OpEdge in der Registerkarte *Gateways* angezeigt.

| ateways 🗅                      |                 |                    | + /    | Add Gateway |
|--------------------------------|-----------------|--------------------|--------|-------------|
| Tiles ♀ Map III Table O Export | SORT BY: Name • | FILTER: Show All * | Search | Q           |
|                                | GATEWAYS 1      |                    |        |             |
| VPN 🌲 🔹                        |                 |                    |        |             |
| OpEdge-8D                      |                 |                    |        |             |
| Hirschmann OpEdge-8D           |                 |                    |        |             |
| Connect                        |                 |                    |        |             |

# 3.2 Aktivierungsfehler

Registrierungsprobleme erzeugen folgende Fehlermeldungen:

| Cabler                                                                                          | Decelyzikuwa                                                               | l Nouna                                                                           |
|-------------------------------------------------------------------------------------------------|----------------------------------------------------------------------------|-----------------------------------------------------------------------------------|
| Fenier                                                                                          | Beschreibung                                                               | Losung                                                                            |
| Schlüssel defekt.                                                                               | Schlüssel ungültig.                                                        | Stellen Sie sicher, dass dies der<br>richtige Schlüssel ist.                      |
| Geräteaktivierungsprotokoll<br>für den Aktivierungsschlüs-<br>sel wurde gefunden.               | Aktivierungsprotokoll nicht in Belden<br>Horizon-Datenbank gefunden.       | Probieren Sie einen anderen Akti-<br>vierungsschlüssel.                           |
| Für das Gerät wurde ein Ge-<br>räteaktivierungsprotokoll mit<br>Status AKTIVIERT gefun-<br>den. | Das Gerät ist bereits aktiviert.                                           | Probieren Sie einen anderen Akti-<br>vierungsschlüssel.                           |
| Der Aktivierungsschlüssel ist abgelaufen.                                                       | Der Aktivierungsschlüssel ist abge-<br>laufen und ein neuer wurde erzeugt. | Prüfen Sie das Gerät auf den zu-<br>letzt verwendeten Aktivierungs-<br>schlüssel. |

# 4 Übersicht

## 4.1 Navigation auf der OpEdge-Webseite

Die OpEdge-Webseite dient der Konfiguration und Diagnose. Die Konfigurationsparameter der OpEdge-Webseite erreichen Sie über mehrere Wege:

• Über die Registerkarten der Webseite Local Configuration.

| erview System Interfaces Networking Protocols Tunneling / VPN Applications Activity |          |        |            |            |           |                 |              |          |
|-------------------------------------------------------------------------------------|----------|--------|------------|------------|-----------|-----------------|--------------|----------|
|                                                                                     | Overview | System | Interfaces | Networking | Protocols | Tunneling / VPN | Applications | Activity |

• Über den Link **CONFIGURE** in den einzelnen Kacheln der Registerkarte Overview.

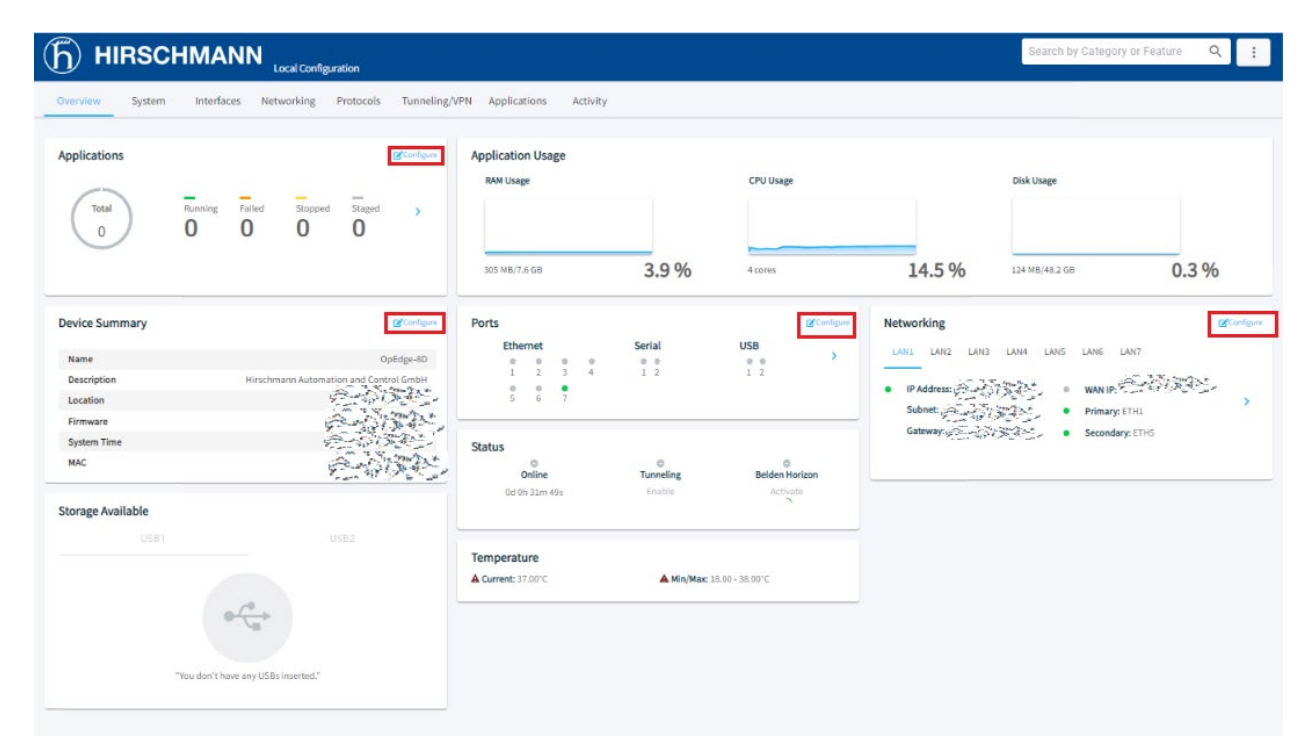

### 4.1.1 Suchleiste

Die Suchleiste ermöglicht das Navigieren zu einer spezifischen Konfiguration durch die Eingabe eines Suchworts in das Suchfeld.

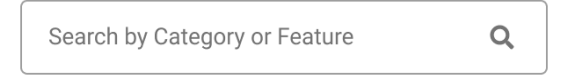

## 4.1.2 Schaltfläche [...]

Die Schaltfläche 😐 öffnet zusätzliche Optionen für OpEdge.

| Search by Categ | ory or Fe | ature Q :            |
|-----------------|-----------|----------------------|
|                 |           | Import Configuration |
|                 |           | Export Configuration |
|                 |           | Change Firmware      |
| king            |           | Reboot Gateway       |
| LAN2 LAN3       | LAN4      | Factory Reset        |
| -               |           | Ping Utility         |
|                 |           | License Information  |
|                 |           | Logout               |

| Parameter            | Beschreibung                                                                 |
|----------------------|------------------------------------------------------------------------------|
| Import Configuration | Importiert eine OpEdge-Konfiguration.                                        |
| Export Configuration | Exportiert eine OpEdge-Konfiguration.                                        |
| Change Firmware      | Aktualisiert die OpEdge-Firmware.                                            |
| Reboot Gateway       | Startet OpEdge neu.                                                          |
| Factory Reset        | Setzt die OpEdge-Einstellungen auf die voreingestellte Konfiguration zurück. |
| Ping Utility         | Prüft die Internetverbindung.                                                |
| License Information  | Zeigt Informationen zur aktuellen Lizenz an.                                 |
| Logout               | Meldet den Benutzer ab.                                                      |

## 4.1.3 Schaltfläche Apply

Die Schaltfläche Apply (Übernehmen) sendet die aktuelle Konfiguration an OpEdge.

| verview System Interfaces Networking Protocols Tunneling/VPN Applications Activity |                            |
|------------------------------------------------------------------------------------|----------------------------|
| Device Info                                                                        | Contents                   |
| Gateway Name                                                                       | Device Info                |
| OpEdge-8D                                                                          | User Access                |
| Description                                                                        | - Web Access on WAN        |
| Hirschmann Automation and Control GmbH                                             | - Allowed IP List          |
|                                                                                    | Storage                    |
|                                                                                    | - Internal Storage - Usage |
| Address                                                                            |                            |
| Bakersfield, CA                                                                    |                            |
| + Advanced Configuration                                                           |                            |
|                                                                                    |                            |

#### 4.1.4 Sidesheet Launcher

Innerhalb der Konfigurationskacheln erweitert das Symbol > das Menü um zusätzliche Informationen.

Beispiel:

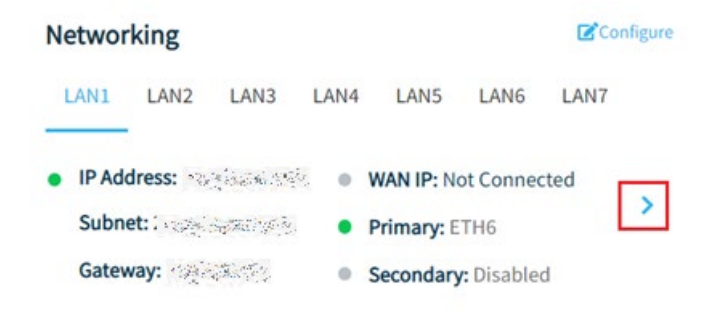

### 4.1.5 Scrollen des Randmenüs

Mit dem Scrolling-Menü in den einzelnen Registerkarten können die einzelnen Parameter direkt aufgerufen werden.

| <u>Б)</u> нів |                                | tion                                          | Search by Category or Feature Q |
|---------------|--------------------------------|-----------------------------------------------|---------------------------------|
| Overview      | System Interfaces Networking   | Protocols Tunneling/VPN Applications Activity | Ap                              |
| Inter         | ace Preferences                |                                               | Contents                        |
|               | Primary Interface Secondary    | Interface                                     | WAN                             |
| _             |                                |                                               | - Interface Preferences         |
|               | ETH6                           | •                                             | - WAN Health                    |
|               |                                |                                               | LAN                             |
|               | 8.8.8.8                        | B.8.8.4                                       | - LAN Configuration             |
|               |                                |                                               | - Port Settings                 |
|               |                                |                                               | - DHCP Server                   |
| WAN           | Health                         |                                               | NTP                             |
|               | Validation                     |                                               | Static Routes                   |
|               | Validation                     |                                               | SNMP                            |
|               | IP () DNS                      |                                               | Firewall                        |
|               | Validation IP                  | Validation DNS Name                           | - Port Forwarding               |
|               | 8.8.8.8                        | www.google.com                                | NAT                             |
|               | WAN Failover Timeout (Minutes) | WAN Failback Timeout (Minutes)                |                                 |
|               | 1                              | 1                                             |                                 |
|               |                                | 0 Minutes means don't go back unless bac      | kup fails                       |
|               | WAN Health Intervals (Seconds) | Retry Count                                   |                                 |
|               |                                |                                               |                                 |

## 4.2 Registerkarte Overview

Mit der Registerkarte *Overview* (Übersicht) können Sie Details zu Gerätestatus, Speicher, Netzwerkschnittstelle und Ports aufrufen.

| pplications      | <b>⊘</b> Configure                     | Application Usage<br>RAM Usage |             | CPU Usage           |                | Disk Usage                       |               |
|------------------|----------------------------------------|--------------------------------|-------------|---------------------|----------------|----------------------------------|---------------|
|                  | 0 0 0                                  | 305 MB/7.6 GB                  | 3.9 %       | 4 cores             | 14.5 %         | 124 MB/48.2 GB                   | 0.3 %         |
| evice Summary    | Cooligare                              | Ports                          |             | Configure           | Networking     |                                  | <b>B</b> Card |
| Name             | OnEdee-80                              | Ethernet                       | Serial      | USB                 | LANI LAN2 LAN3 | LAN4 LAN5 LANG LAN               | 7             |
| Description      | Hirschmann Automation and Control GmbH | 1 2 3 4                        | 1 2         | 1 2                 |                |                                  | AS SHOW       |
| Location         | 2007-2-5-                              | 5 6 7                          |             |                     | IP Address:    | WAN IP:                          | THE SPORTS    |
| Firmware         | A BIG S                                | -                              |             |                     | Subnet:        | Primary: ETH                     | 11            |
| System Time      | 2-5 3 3 3 1 S                          | Status                         |             |                     | Gateway        | <ul> <li>Secondary: i</li> </ul> | THS           |
| MAC              |                                        | Online                         | Tunneling   | ©<br>Belden Horizon |                |                                  |               |
| torage Available |                                        | Od Oh 31m 49s                  | Enable      | Activate            |                |                                  |               |
|                  |                                        | Temperature                    |             |                     |                |                                  |               |
|                  |                                        | A Current: 37.00°C             | A Min/Max 1 | 3.00 - 38.00°C      |                |                                  |               |
|                  |                                        |                                |             |                     |                |                                  |               |

Zusätzlich öffnen Sie mit einem Klick auf **CONFIGURE** (Konfigurieren) die Konfigurationsoption einer spezifischen Kachel.

Anmerkung: Zum Anwenden der Änderungen klicken Sie in den einzelnen Konfigurationsseiten auf APPLY (Übernehmen). Andernfalls wird eine Popup-Meldung angezeigt. Um die Änderungen zu verwerfen, klicken Sie Ok. Um die Popup-Meldung zu schließen, klicken Sie CANCEL (Abbrechen).

| Are you sure you want to leave this page? |  |
|-------------------------------------------|--|
| All changes you made will be discarded    |  |
|                                           |  |

## 4.2.1 Status

Die Kachel Status zeigt folgende Gerätestatusparameter an:

| Status              |                                               |                                                   |
|---------------------|-----------------------------------------------|---------------------------------------------------|
| Online              | Tunneling                                     | Belden Horizon                                    |
| 0d 22h 9m 19s       | Enable                                        | Deactivate                                        |
|                     |                                               |                                                   |
| Parameter<br>Online | Beschreibung<br>Aktueller Status              | von OpEdge:                                       |
|                     | <b>Online</b> (grün)<br><b>Offline</b> (grau) |                                                   |
|                     | Anmerkung: De                                 | er Status Online ist nur                          |
| Tunneling           | Das Symbol zei<br>Grau: Tunneling             | gt den aktuellen Beldei<br>j ist inaktiv          |
|                     | Grün: Tunneling                               | ı ist aktiv                                       |
|                     | Zum Aktivieren (<br>Tuppeling klicke          | des Tunneling klicken :                           |
| Belden Horizon      | Der aktuelle Sta                              | tus von OpEdge in Bel                             |
|                     | Activate (grau),                              | View activation key/                              |
|                     | Anmerkung: De<br>wenn der Aktivie             | er Status der Anzeige o<br>erungsschlüssel erzeug |

### 4.2.2 Device Summary

Die Kachel Device Summary (Gerätezusammenfassung) zeigt folgende Geräteinformationen an:

| Device Summary | Configure            |
|----------------|----------------------|
| Name           |                      |
| Description    |                      |
| Location       | Bakersfield, CA      |
| Firmware       |                      |
| System Time    | Jun 06 2022 11:32:53 |
| MAC            |                      |

| Parameter   | Beschreibung                                         |  |
|-------------|------------------------------------------------------|--|
| Name        | Vom Benutzer konfigurierter Name des Gateway.        |  |
| Description | Vom Benutzer konfigurierte Beschreibung des Gateway. |  |
| Location    | Vom Benutzer konfigurierter Standort des Gateway.    |  |
| Firmware    | Aktuelle in OpEdge geladene Firmware-Version.        |  |
| System Time | Systemdatum und -uhrzeit im Format UTC.              |  |
| MAC         | MAC-Adresse von OpEdge                               |  |

Seite 26 von 102

## 4.2.3 Ports

Die Kachel Ports zeigt Anzeigen der Ethernet--Ports von OpEdge an.

| Ports |      |   |   |     |     |    |   | Configure |
|-------|------|---|---|-----|-----|----|---|-----------|
| Ethe  | rnet |   |   | Ser | ial | US | в |           |
|       |      |   |   |     |     |    |   | >         |
| 1     | 2    | 3 | 4 | 1   | 2   | 1  | 2 |           |
| 0     | 0    | • |   |     |     |    |   |           |
| 5     | 6    | 7 |   |     |     |    |   |           |

| Port-Anzeige | Beschreibung                                                                      |
|--------------|-----------------------------------------------------------------------------------|
| Grün         | Der Port ist konfiguriert und kommuniziert.                                       |
| Grau         | Der Port ist nicht konfiguriert und es wird kein Kabel erkannt.                   |
| Gelb         | Der Port ist konfiguriert und kommuniziert nicht oder es wird kein Kabel erkannt. |

Zum Aufrufen des Dialogs *Ports Details* klicken Sie das Symbol > .

#### 4.2.3.1 Ports Details

| Ports Detail | S    | 2      | Configure |
|--------------|------|--------|-----------|
| Ethernet     |      |        |           |
| • ETH1       | ETH2 | ● ETH3 | • ET >    |
| LAN Info     |      |        |           |
| LAN          |      |        | None      |
| Туре         |      |        | NA        |
| IP Address   |      |        | NA        |
| Subnet       |      |        | NA        |
| VLAN         |      |        | NA        |
| Port Info    |      |        |           |
| Port Speed   |      |        | NA        |
| Duplex       |      |        | NA        |
| Tagged       |      |        | False     |
| Throughput   |      |        |           |
| - 0          | ado  | - 0 b  | ps        |
| Uple         | bad  | Downlo | bad       |

| Parameter  |                   | Beschreibung                                                              |
|------------|-------------------|---------------------------------------------------------------------------|
| Ethernet   | ETH1              | Grün = der Port ist konfiguriert und kommuniziert.                        |
|            | ETH2              | Grau = der Port ist nicht konfiguriert.                                   |
|            |                   | Gelbes Dreieck = Der Port ist konfiguriert und kommuniziert nicht oder es |
|            | ETH7              | wird kein Kabel erkannt.                                                  |
| LAN Info   | LAN               | Dem Port zugewiesene LAN-Konfiguration.                                   |
|            | Тур               | Typ der Betriebsart, dynamisch oder statisch.                             |
|            | IP-Adresse        | Dem Port zugewiesene IP-Adresse.                                          |
|            | Subnet            | Subnet-Maske der IP-Adresse.                                              |
|            | VLAN              | VLAN ID.                                                                  |
| Port Info  | Port-Geschwindig- | Datenübertragungsgeschwindigkeit des Ports                                |
|            | keit              |                                                                           |
|            | Duplex            | Übertragungsart des Ports, halbduplex oder duplex.                        |
|            | Tagged            | VLAN Tagging.                                                             |
| Throughput | Upload            | Upload-Geschwindigkeit (Mbps) der Daten über den Ethernet-Port.           |
|            | Download          | Download-Geschwindigkeit (Mbps) der Daten über den Ethernet-Port.         |

### 4.2.4 Temperature

Anzeige der aktuellen, minimalen und maximalen Betriebstemperatur von OpEdge.

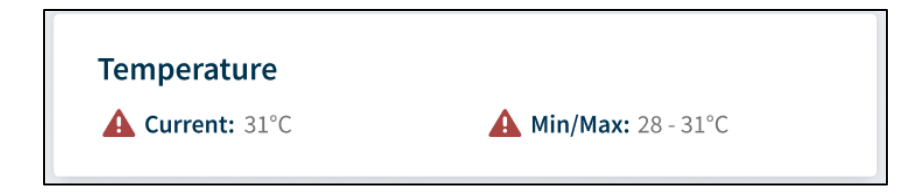

### 4.2.5 Storage Available

Anzeige des freien Speicherplatzes auf dem externen USB-Gerät.

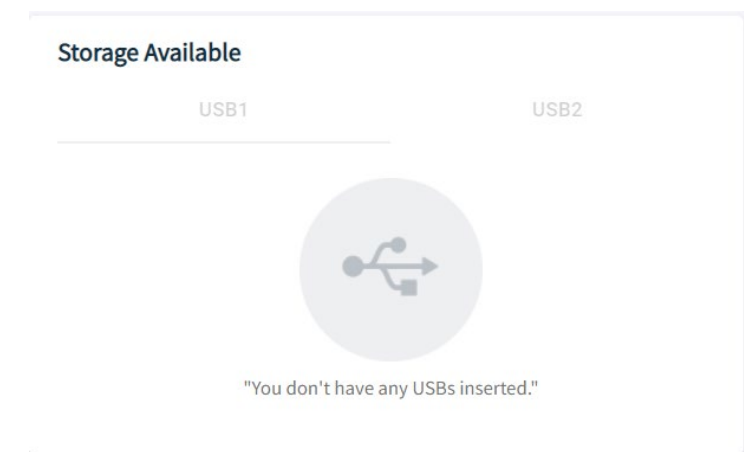

## 4.2.6 Networking

Die Kachel *Networking* (Netzwerkeinstellungen) zeigt die LAN- und WAN-Konfigurationen für OpEdge an.

| Ne | tworl  | king   |      |               |            |            | Cor  | nfigure |
|----|--------|--------|------|---------------|------------|------------|------|---------|
| _L | AN1    | LAN2   | LAN3 | LAN4          | LAN5       | LAN6       | LAN7 |         |
| •  | IP Add | ress:  |      | •             | WAN IP:    | e: ag: 45* |      |         |
|    | Subne  | t: 🚓 🎰 |      | 19 <u>1</u>   | Primary: E | TH6        |      | 1       |
|    | Gatew  | ay: 🔬  |      | 1918 <b>-</b> | Secondary  | : ETH2     |      |         |

| Parameter         | Beschreibung                             |
|-------------------|------------------------------------------|
| IP                | Vom Betreiber zugeteilte IP-Adresse.     |
| Subnet            | Subnetz-Maske der IP-Adresse.            |
| Gateway           | Voreingestellte IP-Adresse des Gateway.  |
| WAN IP            | Dem WAN zugewiesene IP-Adresse.          |
| Primary/Secondary | Primäre und Sekundäre WAN-Schnittstelle. |

Zum Aufrufen des Dialogs *Networking Details* klicken Sie das Symbol > .

Der Dialog Networking Details enthält folgende weitere Informationen:

| Networking Details     | Configure X             |
|------------------------|-------------------------|
| LAN                    |                         |
| • LAN1 • LAN2          | ● LAN3 ● LAI            |
| Details                |                         |
| IP Address             | STREES?                 |
| Subnet                 | STRATES CE              |
| Default Gateway        | STATE:                  |
| VLAN ID                | 1                       |
| LAN Membership         | ETH1                    |
| ↑ 15.48 Kbps<br>Upload | - 1.22 Kbps<br>Download |
| • WAN                  | - Jay 244 - 11,27       |
| Subset                 | 3824 14                 |
| Gateway                | State of                |
| Throughput             |                         |
| - 15.82 Kbps           | - 1.24 Kbps             |
| Status                 |                         |
| Primary                | ETH1                    |
| Failover               | Disabled                |
| Validation IP          | 3924253                 |
| Turiuu uutin           | 10 Branch C. W.         |
| Timeout/Fallback       | 1                       |

Zur Anzeige der Informationen zu den einzelnen LAN klicken Sie die Registerkarten LAN1 bis LAN7.

| Parameter |                 | Beschreibung                                               |  |  |  |
|-----------|-----------------|------------------------------------------------------------|--|--|--|
| LAN       | Informationen   | Anzeige der folgenden Informationen zur LAN-Konfiguration. |  |  |  |
|           | IP Address      | Dem LAN zugewiesene IP-Adresse.                            |  |  |  |
|           | Subnet          | Subnet-Maske der IP-Adresse.                               |  |  |  |
|           | Default Gateway | Voreingestellte IP-Adresse des Gateway.                    |  |  |  |
|           | VLAN ID         | Anzeige der dem Port zugewiesenen VLAN ID.                 |  |  |  |
|           | LAN Membership  | Definiert die LAN-Mitgliedschaft des Ethernet-Ports.       |  |  |  |
|           | Throughput      |                                                            |  |  |  |
|           | Upload          | Upload-Geschwindigkeit (Mbps) der Daten über das LAN.      |  |  |  |
|           | Download        | Download-Geschwindigkeit (Mbps) der Daten über den das LAN |  |  |  |

| Parameter |                  | Beschreibung                                                                                                    |
|-----------|------------------|----------------------------------------------------------------------------------------------------|
| WAN       | IP Address       | Dem WAN zugewiesene IP-Adresse.                                                                                                    |
|           | Subnet           | Subnetz-Maske der IP-Adresse.                                                                                                    |
|           | Gateway          | IP-Adresse des Gateway.                                                                                                    |
|           | Throughput       |                                                                                                    |
|           | Upload           | Upload-Geschwindigkeit (Mbps) der Daten über das WAN.                                                                                    |
|           | Download         | Download-Geschwindigkeit (Mbps) der Daten über den das                                                                                   |
|           |                  | WAN.                                                                                                    |
|           | Status           |                                                                                                    |
|           | Primary          | Primäre WAN-Schnittstelle                                                                                                    |
|           | Failover         | Die fehlgeschlagene Zeitüberschreitung in Minuten, nach der<br>das primäre Netz auf das sekundäre umgeschaltet wird oder um-<br>gekehrt. |
|           | Validation IP    | Das System pingt die IP-Adresse an und prüft, ob das WAN be-<br>triebsbereit ist.                                                        |
|           | Timeout/Failback | WAN-Failbackzeit in Minuten.                                                                                                    |

# 5 OpEdge konfigurieren

## 5.1 Registerkarte System

Die Registerkarte System enthält die Parameter Device Info, User Access und Storage.

### 5.1.1 Device Info

*Device Info* (Gerätedaten) ermöglicht das Definieren von Name, Beschreibung und Adresse des Gerätes einschließlich der Koordinaten aus Breiten- und Längengrad.

|                                                                                 | Search by Category or Feature Q |
|---------------------------------------------------------------------------------|---------------------------------|
| view System Interfaces Networking Protocols Tunneling/VPN Applications Activity | Ap                              |
| Device Info                                                                     | 6. A.M.                         |
|                                                                                 | Contents                        |
| - Gateway Name                                                                  | Device Info                     |
| OpEdge-8D                                                                       | User Access                     |
| Baserintian                                                                     | - Web Access on WAN             |
| Usersharen Automation and Control Could                                         | - Allowed IP List               |
| Hirschmann Automation and Control GmbH                                          | Storage                         |
|                                                                                 | Storage                         |
|                                                                                 | - Internal Storage - Usage      |
| Address                                                                         |                                 |
| (golascandos )                                                                  |                                 |
| - Advanced Configuration                                                        |                                 |
| Latitude                                                                        |                                 |
| 22.7                                                                            |                                 |
| Clongitude                                                                      |                                 |
| 28.62                                                                           |                                 |

| Parameter    | Beschreibung                    |
|--------------|---------------------------------|
| Gateway Name | Name des Gerätes.               |
| Description  | Kurze Beschreibung des Gerätes. |
| Address      | Adresse des Gerätes.            |
| Latitude     | Geographische Breite.           |
| Longitude    | Geographische Länge.            |

### 5.1.2 User Access

OpEdge ermöglicht die Verwaltung des Benutzerzugangs zum Geräte-WAN. Die Konfigurations-Webseite von OpEdge ermöglicht das Hinzufügen von bis zu 8 Benutzern und das Zuweisen von verschiedenen Rollen, um den Zugang der jeweiligen Benutzer zu begrenzen.

Folgende Rollen können einem Benutzer zugewiesen werden:

- Admin: Diese Rolle umfasst sämtliche Benutzerrechte. Ein Admin kann sämtliche Änderungen vornehmen. Es sind maximal zwei Admins zulässig.
- **Viewer**: Ein Viewer kann die Konfigurationen ansehen und den Gateway und Aktivitätsfeed überwachen. Eine Konfiguration kann sie oder er nicht ändern.

| б н      | IIRSCHM       |                     | guration                |                 |          | Search by Ca | ategory or Feature                                  | Q   | :     |
|----------|---------------|---------------------|-------------------------|-----------------|----------|--------------|-----------------------------------------------------|-----|-------|
| Overview | System In     | terfaces Networking | Protocols Tunneling/VPN | Applications    | Activity |              |                                                     |     | Apply |
| User A   | Access        |                     |                         |                 |          |              | Contents<br>Device Info<br>User Access              |     |       |
|          | Jser<br>admin | Password            | Role                    | in <del>-</del> | Action   |              | - Web Access on WAN<br>- Allowed IP List<br>Storage |     |       |
|          | Add User      |                     |                         |                 |          |              | - Internal Storage - Us                             | age |       |

So fügen Sie einen neuen Benutzer hinzu:

- 1 Öffnen Sie die Konfigurations-Webseite von OpEdge und klicken Sie die Registerkarte System.
- 2 Geben Sie unter User Access (Benutzerzugang) folgende Parameter ein:

| Parameter                                                       | Beschreibung<br>Zu definierender Benutzername.                                   |  |  |  |  |
|-----------------------------------------------------------------|----------------------------------------------------------------------------------|--|--|--|--|
| User                                                            |                                                                                  |  |  |  |  |
| Password                                                        | Voreingestelltes Passwort für das Benutzerkonto.                                 |  |  |  |  |
| Anmerkung: Benutzername und Passwort werden beim ersten Anmelde |                                                                                  |  |  |  |  |
|                                                                 | Benutzers verwendet. Nach der ersten Anmeldung wird der neue Benutzer zum Ändern |  |  |  |  |
|                                                                 | des voreingestellten Passworts aufgefordert.                                     |  |  |  |  |
| Role                                                            | Die dem neuen Benutzer zugewiesene Rolle. Admin (Lese- und Schreibrechte) oder   |  |  |  |  |
|                                                                 | Viewer (nur Leserechte)                                                          |  |  |  |  |

#### 5.1.2.1 Web Access on WAN

Diese Funktion ermöglicht oder blockiert den Zugang zu Webseiten im WAN.

**Warnung:** Belden Horizon verwendet derzeit Port 443 für das Tunneling. Die Auswahl von Port 443 verhindert die korrekte Funktion von Belden Horizon. HTTPS kann korrekt funktionieren mit Port 8080 oder anderen Ports.

|                                                                            | Search by Category or Feature Q        |
|----------------------------------------------------------------------------|----------------------------------------|
| Overview System Interfaces Networking Protocols Tunneling/VPN Applications | Activity                               |
| Web Access on WAN                                                          | Contents<br>Device Info<br>User Access |
| Port<br>8080                                                               | - Web Access on WAN - Allowed IP List  |
|                                                                            | Storage                                |

#### 5.1.2.2 Allowed IP List

Um festzulegen, welche Quell-IP-Adressen berechtigt sind, eine Verbindung zur Webseite über die WAN-Schnittstelle herzustellen, schalten Sie die Schaltfläche **ALLOWED IP LIST** (Liste der zulässigen IPs) um. Geben Sie dann die Quell-IP-Adressen ein.

|                                                                                                    | Search by Category or Feature Q                                                    |
|----------------------------------------------------------------------------------------------------|------------------------------------------------------------------------------------|
| Overview System Interfaces Networking Protocols Tunneling/VPN Applications Activity                                                                                                    | Арріу                                                                              |
| Allowed IP List       Allowed IP List         This is for specifying which source IP addresses are allowed to connect to the UI through the WAN interface.         IP Address or Range (Example: 192.168.0.10-192.168.0.24)         Remove | Contents<br>Device Info<br>User Access<br>- Web Access on WAN<br>- Allowed IP List |
| NA                                                                                                    | Storage                                                                            |
| Add New Entry                                                                                                    | - Internal Storage - Usage                                                         |

# 5.2 Registerkarte Interfaces

In der Registerkarte *Interfaces* (Schnittstellen) werden die Ethernet-Ports von OpEdge konfiguriert.

| J) HIF     | RSCH    | MAN        | N<br>Local Con | figuration |      |                 |          |          | Search by Category or Feature Q   |
|------------|---------|------------|----------------|------------|------|-----------------|----------|----------|-----------------------------------|
| verview    | System  | Interfaces | Networking     | Protocols  | Tunn | eling/VPN Appli | ications | Activity |                                   |
| Ethernet F | Ports   |            |                |            |      |                 |          |          | Contents                          |
| Port S     | ettings |            |                |            |      |                 |          |          | Ethernet Ports<br>- Port Settings |
| Port       |         | Port Speed | C              | Juplex     |      | LAN Membership  |          | Tagging  | Serial Ports<br>- Port Membership |
| ETH1       |         | Auto       | •              | Auto       | •    | LAN1            | -        | Tagged   | USB                               |
| ETH2       |         | Auto       | •              | Auto       | •    | None            | •        | Tagged   |                                   |
| ETH3       |         | Auto       | •              | Auto       | •    | None            | *        | Tagged   |                                   |
| ETH4       |         | Auto       | •              | Auto       | •    | None            | •        | Tagged   |                                   |
| ETH5       |         | Auto       | *              | Auto       | Ŧ    | None            | •        | Tagged   |                                   |
| ETH6       |         | Auto       | •              | Auto       | •    | None            | •        | Tagged   |                                   |
| ETH7       |         | Auto       | -              | Auto       | +    | LAN7            | -        | Tagged   |                                   |
#### 5.2.1 Ethernet Ports

Die Konfigurations-Webseite von OpEdge ermöglicht das Konfigurieren von sieben Ethernet-Ports am Modul und die Zuweisung von spezifischen LAN-Konfigurationen. Außerdem kann OpEdge als DHCP-Server für Endgeräte konfiguriert werden.

Die Konfigurationsoptionen für OpEdge Ethernet-Ports betreffen Geschwindigkeit, Duplexbetrieb, LAN-Mitgliedschaft und Tagging.

So konfigurieren Sie einen Ethernet-Port für OpEdge:

- 1 Klicken Sie in der Konfigurations-Webseite von OpEdge auf die Registerkarte *Interfaces*.
- 2 Geben Sie unter *Port Settings* folgende Daten ein:

| (ђ) н    | IRSCH                    | MANN       | Local Cor  | figuration |       |               |             |          | Search by Category or Feature                 | Q | :     |
|----------|--------------------------|------------|------------|------------|-------|---------------|-------------|----------|-----------------------------------------------|---|-------|
| Overview | System                   | Interfaces | Networking | Protocols  | Tunne | eling/VPN Ap  | oplications | Activity |                                               |   | Apply |
| Ethern   | et Ports<br>ort Settings |            |            |            |       |               |             |          | Contents<br>Ethernet Ports<br>- Port Settings |   |       |
| P        | ort                      | Port Speed |            | Duplex     |       | LAN Membershi | p           | Tagging  | Serial Ports<br>- Port Membership             |   |       |
| E        | TH1                      | Auto       | •          | Auto       | •     | LAN1          | •           | Tagged   | USB                                           |   |       |
| E        | TH2                      | Auto       | •          | Auto       | •     | None          | •           | Tagged   |                                               |   |       |
| E        | тнз                      | Auto       | •          | Auto       | •     | None          | -           | Tagged   |                                               |   |       |
| E        | TH4                      | Auto       | •          | Auto       | •     | None          | -           | Tagged   |                                               |   |       |
| E        | TH5                      | Auto       | •          | Auto       | •     | None          | -           | Tagged   |                                               |   |       |
| E        | TH6                      | Auto       | •          | Auto       | •     | None          | •           | Tagged   |                                               |   |       |
| E        | TH7                      | Auto       | •          | Auto       | •     | LAN7          | •           | Tagged   |                                               |   |       |
|          |                          |            |            |            |       |               |             |          |                                               |   |       |

| Parameter      | Beschreibung                                                         |
|----------------|----------------------------------------------------------------------|
| Port           | OpEdge-Ethernet-Portnummer: ETH1 bis ETH7                            |
| LAN Membership | Dem Port zugewiesene LAN-Konfiguration. Weitere Informationen finden |
|                | Sie unter LAN Configuration (LAN-Konfiguration) in Abschnitt 5.3.2.  |

3 Zum Speichern der Änderungen klicken Sie APPLY (Übernehmen).

# 5.3 Registerkarte Networking

Die Registerkarte *Networking* (Netzwerkeinstellungen) enthält Informationen zu WAN, LAN, NTP, Firewall und NAT-Funktionen.

| Yere Yere Yere Yere Yere Yere Activity                                                                                                    | HIRSCHMANN                                                                        | Search by Category or Feature Q |                                                                                                    |
|----------------------------------------------------------------------------------------------------|-----------------------------------------------------------------------------------|---------------------------------|----------------------------------------------------------------------------------------------------|
| NVAN     Interface Preferences     Primary Interface     Primary Interface           Primary Interface <th>erview System Interfaces Networking Protocols Tunneling/VPN</th> <th>Applications Activity</th> <th>2</th>                                                                                                    | erview System Interfaces Networking Protocols Tunneling/VPN                       | Applications Activity           | 2                                                                                                    |
| WAN Health     Static Routes     ShMP       Validation     Firewall     -Port Forwarding       Validation IP     Validation DNS Name     -Port Forwarding       Validation IP     Validation DNS Name     NAT       Validation IP     Validation DNS Name     NAT       Validation IP     Validation DNS Name     NAT       Validation IP     Validation DNS Name     NAT       Validation IP     Validation DNS Name     NAT                                                                                                    | VAN Interface Preferences Primary Interface Primary Interface ETH2 DNS1 DNS1 DNS1 | DNS2                            | Contents<br>WAN<br>- Interface Preferences<br>- WAN Health<br>LAN<br>- UAN Configuration<br>- Port Settings<br>- DHCP Server<br>NTP |
| Validation IP     Validation DNS Name       Validation Visition     Image: Second second sec | WAN Health<br>Validation                                                          |                                 | Static Routes<br>SNMP<br>Firewall<br>- Port Forwarding                                                                              |
| WAN Failback Timeout (Minutes)     1       1     0 Minutes meres don't go back unless backup fails       WAN Health Intervals (Seconds)     -       5     1                                                                                                    | Validation IP                                                                     | Validation DNS Name             | NAI                                                                                                    |
| VWAN Health Intervals (Seconds) Retry Count 1                                                                                                    | VAN Failover Timeout (Minutes)                                                    | WAN Failback Timeout (Minutes)  |                                                                                                    |
|                                                                                                    | WAN Health Intervals (Seconds)                                                    | Retry Count                     |                                                                                                    |

### 5.3.1 WAN-Konfiguration

Mit der WAN-Konfiguration werden die Schnittstellen für WAN, Backup-WAN und die Bedingungen zum Umschalten der WAN eingerichtet.

| VIEW System Interfaces Networking Protocols Tunnel                                                        | ing/VPN Applications Activity                                                                                                    | Search by Category or Peature                                                                                                    |
|----------------------------------------------------------------------------------------------------|----------------------------------------------------------------------------------------------------|----------------------------------------------------------------------------------------------------|
| AN Interface Preferences Primary Interface Primary Interface ETH6 DNS1 DNS1 DNS1 DNS1 DNS1 DNS1 DNS1 DNS1 | <b>ম</b><br>সময়<br>পিনি আগলা জন্মি                                                                                                    | Contents<br>WAN<br>- Interface Preferences<br>- WAN Health<br>LAN<br>- LAN Configuration<br>- Port Settings<br>- DHCP Server<br>NTP |
| WAN Health<br>Validation                                                                                  |                                                                                                    | Static Routes<br>SNMP<br>Firewall<br>- Port Forwarding<br>NAT                                                                       |
| Validation IP<br>'가장()·(-SUP Chair - SU(2+C)<br>'VAN Failover Timeout (Minutes)                           | Validation DAS Name WAN Failback Timeout (Minutes)                                                                                                    |                                                                                                    |
| WAN Health Intervals (Seconds)                                                                            | 0 Hindles means don't go back univers backup fails           Retry Count         Second Second         Second Second S |                                                                                                    |

Anmerkung: Internetzugang ist über einen der sieben LAN-Ports möglich. Bei aktiviertem LAN ist die WAN-Schnittstelle deaktiviert.

#### 5.3.1.1 WAN-Schnittstellen-Einstellungen

| Parameter                | Beschreibung                                                                    |
|--------------------------|---------------------------------------------------------------------------------|
| Primary or Secondary In- | ETH1 bis ETH7                                                                   |
| terface                  | Anmerkung: Port ETHx muss einer spezifischen LAN-Konfiguration zugewiesen sein. |
|                          | Weitere Informationen finden Sie im Abschnitt 5.3.2. unter LAN-Konfiguration.   |
| DNS1 and DNS2            | Vom Benutzer zugewiesene DNS IPs.                                               |

#### 5.3.1.2 Betriebsbereitschaft des WAN

| Parameter            | Beschreibung                                                                                                    |
|----------------------|----------------------------------------------------------------------------------------------------|
| Validation IP        | Das System pingt die IP-Adresse an und prüft, ob das WAN betriebsbereit ist.                                                                                                    |
| Validation DNS Name  | Das System pingt die DNS-Adresse an und prüft, ob das WAN betriebsbereit ist.                                                                                                    |
| WAN Failover Timeout | Die fehlgeschlagene Zeitüberschreitung in Minuten, nach der das primäre Netz auf das<br>sekundäre umgeschaltet wird oder umgekehrt.                                                                   |
| WAN Fallback Timeout | Wenn das primäre Netzwerk nach der in Minuten angegebenen Timeout-Periode nicht erreichbar ist, prüft das System das Netzwerk nochmals. Wenn die Verbindung dann erfolgreich ist, schaltet es zurück. |
| WAN Health Intervals | Periode in Sekunden, während der das System das WAN prüft.                                                                                                    |
| Retry Count          | Zähler der Verbindungsversuche zur Bestätigung, dass das Netzwerk funktionsfähig ist.                                                                                                    |

#### 5.3.2 LAN-Konfiguration

Die *LAN Configuration* (LAN-Konfiguration) definiert den Typ der Ethernet-Verbindung eines Ports, d. h. statisch oder dynamisch.

So erstellen Sie eine LAN-Konfiguration:

1 Klicken Sie in der Konfigurations-Webseite von OpEdge die Registerkarte Networking.

| ) н    | IRSCHMAN                   | N Local Configuration |                                                     |                  |                                                                                                    |        | Search by Category or Feature Q               |
|--------|----------------------------|-----------------------|-----------------------------------------------------|------------------|----------------------------------------------------------------------------------------------------|--------|-----------------------------------------------|
| erview | System Interfaces          | Networking Protocols  | Tunneling/VPN Application                           | s Activity       |                                                                                                    |        | [                                             |
| LAN    |                            |                       |                                                     |                  |                                                                                                    |        | Contents                                      |
| L      | LAN Configuration          |                       |                                                     |                  |                                                                                                    |        | WAN                                           |
|        | LAN Mode                   | IP Address            | Subnet Mask                                         | Gateway          | VLAN ID                                                                                                    | Action | - Interface Preferences                       |
|        | LAN1 O Dynamic<br>Static   | "Hadarangenade        | - Harden og som som som som som som som som som som | -ascarbaseda     | at the state of the state of th |        | LAN<br>- LAN Configuration<br>- Port Settings |
|        | LANT O Dynamic<br>Static   | 0.0.0.0               | 0.0.0.0                                             | 0.0.0            | 1                                                                                                    |        | - DHCP Server<br>NTP                          |
|        | Add LAN                    |                       |                                                     |                  |                                                                                                    |        | Static Routes<br>SNMP                         |
| _      |                            |                       |                                                     |                  |                                                                                                    |        | Firewall - Port Forwarding                    |
| P      | Port Settings 🔞 Not Confi  | gured                 |                                                     |                  |                                                                                                    |        | NAT                                           |
| C      | DHCP Server                |                       |                                                     |                  |                                                                                                    |        |                                               |
|        | - Linked to LAN            |                       | ~                                                   |                  |                                                                                                    |        |                                               |
|        | DHCP Lease Time (Hou<br>12 | (3)                   |                                                     |                  |                                                                                                    |        |                                               |
|        | - DHCP Pool Low            |                       |                                                     | HCP Pool High    |                                                                                                    |        |                                               |
|        | Reading and a second       |                       | 100                                                 | ender werden der |                                                                                                    |        |                                               |

2 In LAN Configuration klicken Sie die Schaltfläche ADD LAN (LAN hinzufügen).

Anmerkung: Es können bis zu sieben LAN-Ports hinzugefügt werden.

3 Wählen Sie einen *Mode* (Betriebsart): **DYNAMIC** (dynamisch) oder **STATIC** (statisch).

Für die Konfiguration **STATIC** (statisch) geben Sie folgende Parameter ein:

| Parameter   | Beschreibung                           |
|-------------|----------------------------------------|
| IP Address  | Statische IP-Adresse für den Port.     |
| Subnet Mask | Subnet-Maske der IP-Adresse.           |
| Gateway     | Voreingestellte IP-Adresse von OpEdge. |
| VLAN ID     | VLAN-Identifikationsnummer.            |

- 4 Zum Speichern der Änderungen klicken Sie APPLY (Übernehmen).
- 5 Um eine LAN-Konfiguration einem spezifischen OpEdge-Ethernet-Port zuzuweisen, klicken Sie die Registerkarte *Interfaces* (Schnittstellen).

**6** Weisen Sie unter *Ethernet Ports > Port Settings* die *LAN Membership* (LAN-Mitgliedschaft) der im vorherigen Abschnitt angelegten LANx-Konfiguration zu (*LAN-Konfiguration* in Abschnitt 5.3.2).

| ) HIRS      | SCHMANN         | Local Configuration  |                            |          | Search by Category or Feature Q   |
|-------------|-----------------|----------------------|----------------------------|----------|-----------------------------------|
| verview Sy  | stem Interfaces | Networking Protocols | Tunneling/VPN Applications | Activity | Ap                                |
| Ethernet Po | rts             |                      |                            |          | Contents                          |
| Port Sett   | ings            |                      |                            |          | Ethernet Ports<br>- Port Settings |
| Port        | Port Speed      | Duplex               | LAN Membership             | Tagging  | Serial Ports<br>- Port Membership |
| ETH1        | Auto            | ← Auto               | ▼ LAN1 ▼                   | Tagged   | USB                               |
| ETH2        | Auto            | ✓ Auto               | ▼ None ▼                   | Tagged   |                                   |
| ETH3        | Auto            | - Auto               | ▼ None ▼                   | Tagged   |                                   |
| ETH4        | Auto            | ✓ Auto               | ▼ None ▼                   | Tagged   |                                   |
| ETH5        | Auto            | ✓ Auto               | ✓ None ✓                   | Tagged   |                                   |
| ETH6        | Auto            | ← Auto               | ▼ None ▼                   | Tagged   |                                   |
| ETH7        | Auto            | ✓ Auto               |                            | Tagged   |                                   |

7 Zum Speichern der Änderungen klicken Sie APPLY (Übernehmen).

#### 5.3.2.1 DHCP Server

OpEdge kann als DHCP-Server betrieben werden, der IP-Adresse, DNS-Server und voreingestellte Gateway-Adresskonfigurationen an alle mit dem LAN verbundenen Geräte sendet. In der Voreinstellung ist diese Funktion deaktiviert.

Die dynamische Zuweisung ermöglicht die automatische Wiederverwendung von Adressen durch Gewähren von vorübergehenden Address Leases an Hosts bei Anforderung. Nach Ablauf eines Leases muss der Host den Lease mit dem Server erneuern. Wenn der Lease nicht erneuert wird, kann die Adresse an einen neuen Host vergeben werden. Für eine dynamische Vergabe wird eine Gruppe von Adressen-Pools (oder "Bereichen") auf dem Server konfiguriert, aus denen dann neue Adressen gewählt werden.

So konfigurieren Sie den DHCP-Server auf OpEdge:

1 Klicken Sie in der Konfigurations-Webseite von OpEdge die Registerkarte *Networking* (Netzwerkeinstellungen).

|                                                                                     | Search by Category or Feature Q                                                                                                    |
|-------------------------------------------------------------------------------------|----------------------------------------------------------------------------------------------------|
| Overview System Interfaces Networking Protocols Tunneling/VPN Applications Activity | Арріу                                                                                                    |
| DHCP Server                                                                         | Contents<br>WAN<br>- Interface Preferences.<br>- WAN Health<br>LAN<br>- LAN Configuration<br>- Port Settings<br>- DHCP Server<br>NTP<br>Static Routes<br>SMMP |

- 2 Zum Aktivieren der Konfiguration *DHCP Server* klicken Sie die Umschaltfläche **DHCP SERVER**.
- 3 Geben Sie folgende Werte ein:

| Parameter            | Beschreibung                                                                    |
|----------------------|---------------------------------------------------------------------------------|
| Linked to LAN        | LAN-Port, der für den Anschluss des Endgeräts mit dem Netzwerk verwendet        |
|                      | werden muss.                                                                    |
| DHCP Lease Time      | Leasedauer in Stunden (Bereich: 0 bis 23)                                       |
| DHCP Pool Low        | Start des Bereichs für den Pool von IP-Adressen im selben Subnet wie das Gerät. |
| DHCP Pool High       | Ende des Bereichs für den Pool von IP-Adressen im selben Subnet wie das Ge-     |
| -                    | rät.                                                                            |
| Primary DNS Server   | IP-Adresse des primären DNS-Servers.                                            |
| Secondary DNS Server | IP-Adresse des sekundären DNS-Servers.                                          |

4 Zum Speichern der Änderungen klicken Sie APPLY (Übernehmen).

### 5.3.3 NTP

Diese Funktion ermöglicht dem Network Time Protocol (NTP) das Synchronisieren der Uhren der Datennetze und von OpEdge.

Zum Aktivieren der Konfiguration NTP klicken Sie die Umschaltfläche NTP.

|                                                                                     | Search by Category or Feature Q                                                                                              |
|-------------------------------------------------------------------------------------|----------------------------------------------------------------------------------------------------|
| Overview System Interfaces Networking Protocols Tunneling/VPN Applications Activity | Apply                                                                                                    |
| Mode<br>© Client Only O Client and Server<br>MTP Server 1<br>MTP Server 2           | Contents<br>WAN<br>- Interface Preferences<br>- WAN Health<br>LAN<br>- LAN Configuration<br>- Port Settings<br>- DHCP Server |
| NIP Sever 3                                                                         | NTP<br>Static Routes<br>SNMP<br>Firewall<br>- Port Forwarding<br>NAT                                                         |

| Parameter          | Beschreibung                                                                                                    |
|--------------------|----------------------------------------------------------------------------------------------------|
| Mode               | Client Only (nur Client) – NTP-Prozess fragt das Zeitsignal vom NTP-Server ab und<br>synchronisiert die Systemzeit von OpEdge.<br>Client/Server (Client/Server) – der NTP-Prozess fragt das Zeitsignal vom NTP-Server<br>ab und synchronisiert die Systemzeit von OpEdge und beantwortet NTP-Anfragen von<br>den LAN-Clients. |
| NTP Server 1, 2, 3 | Serverzeitsynchronisierungen für OpEdge. Beispiel: pool.ntp.org                                                                                                    |
|                    |                                                                                                    |

#### 5.3.4 Static Routes

Static Routing ist eine Form des Routings, das auftritt, wenn ein Router eine manuell konfigurierte Routing-Eingabe anwendet anstatt der Informationen aus dem Verkehr des dynamischen Routings.

Zum Aktivieren der Konfiguration Static Routes klicken Sie die Umschaltfläche STATIC ROUTES.

| (f) HIRSCHMA                                                        |                 | ation                      |              |               |        | Search by Category or Feature C                                                                                                    |       |
|---------------------------------------------------------------------|-----------------|----------------------------|--------------|---------------|--------|----------------------------------------------------------------------------------------------------|-------|
| Overview System Interfac                                            | es Networking I | Protocols Tunneling/VPN Ap | plications A | ctivity       |        |                                                                                                    | Apply |
| Static Routes           Network Address           Land Static Route | Network Mask    | NextHop Gateway            | Metric       | LAN Interface | Action | Contents<br>WAN<br>- Interface Preferences<br>- WAN Health<br>LAN<br>- LAN Configuration<br>- Port Settings<br>- DHCP Enver<br>NTP |       |

| (f) HIRSCHMAN                            | N Local Configuration |                       |                      |               |        | Search by Category or Feature Q                                  |
|------------------------------------------|-----------------------|-----------------------|----------------------|---------------|--------|------------------------------------------------------------------|
| Overview System Interfaces Static Routes | Networking Proto      | cols Tunneling/VPN Ag | oplications Activity |               |        | Contents<br>WAN<br>- Interface Preferences                       |
| Network Address                          | Network Mask          | NextHop Gateway       | Metric               | LAN Interface | Action | - WAN Health<br>LAN<br>- LAN Configuration                       |
| Add Static Route                         |                       |                       |                      |               |        | - Port Settings<br>- DHCP Server<br>NTP<br>Static Routes<br>SNMP |

| Parameter       | Beschreibung                                                                                          |
|-----------------|----------------------------------------------------------------------------------------------------|
| Network Address | IP-Adresse des Netzwerks.                                                                             |
| Network Mask    | Subnet-Maske des Netzwerks.                                                                           |
| NextHop Gateway | Adresse des Nexthop Gateway.                                                                          |
| Metric          | Metric kann jede positive 32-bit-Zahl sein. Voreingestellt ist <b>100</b> .                           |
| LAN Interface   | Wählen Sie aus den verfügbaren LAN-Schnittstellen, wo die statische Route hinzugefügt<br>werden soll. |
| Action          | Mit der Schaltfläche Action kann die statische Route gelöscht werden.                                 |

#### 5.3.5 SNMP

Das Simple Network Management Protocol (SNMP) ist ein Protokoll auf Anwendungsebene zur Überwachen und Verwalten von Netzwerkgeräten eines Local Area Network (LAN) oder Wide Area Network (WAN).

Das SNMP dient dazu, Netzwerkgeräte wie beispielsweise Router, Server und Drucker mit einer gemeinsamen Sprache für den Austausch von Daten mit einem Netzwerk-Managementsystem zu versehen.

Zum Aktivieren der Konfiguration SNMP klicken Sie die Umschaltfläche SNMP.

| iew System Interfaces Networking Protocols Tunneling                                   | VPN Applications Activity                      |                                                                                                    |
|----------------------------------------------------------------------------------------|------------------------------------------------|----------------------------------------------------------------------------------------------------|
| MP<br>SNMP Version<br>SNMP V3<br>Authentication Protocol<br>SH/256<br>Physicy Protocol | User/ Community Name Authentication Passphrase | Contents<br>WAN<br>- Interface Preferences<br>- WAN Health<br>LAN<br>- LAN Configuration<br>- Port Settings |
| AE\$256 +                                                                              | Privacy Pasaphrase                             | - DHCP Server<br>NTP<br>Static Routes<br>SNAP                                                               |

| view System Interfaces Networking                            | Protocols Tunneling/VPN Applications | Activity       |                                                                                          |
|--------------------------------------------------------------|--------------------------------------|----------------|------------------------------------------------------------------------------------------|
| SNMP Version<br>SNMP-V3<br>Authentication Protocol<br>SHA256 | ▼ User//                             | iomunity Name  | Contents<br>WAN<br>- Interface Preferences<br>- WAN Health<br>LAN<br>- LAN Configuration |
| Privacy Protocol<br>AES256                                   | ₹ Privac                             | Passpirase 💦 🏹 | - Port Settings<br>- DHCP Server<br>NTP                                                  |

**Anmerkung**: Der *User/Community Name* muss 5 – 20 alphanumerische Zeichen haben. Die *Authentication Passphrase* und *Privacy Passphrase* müssen 8 – 20 alphanumerische Zeichen haben.

| Parameter                 | Beschreibung                                                                  |
|---------------------------|-------------------------------------------------------------------------------|
| SNMP Version              | Version des SNMP, das für SNMP-V3 verfügbar ist.                              |
| Authentication Protocol   | Protokoll für die Authentifizierung, das für SHA256 verfügbar ist.            |
| Privacy Protocol          | Privacy-Protokoll – Voreinstellung: AES256.                                   |
| User/Community Name       | Vom Benutzer einzugebender Benutzername.                                      |
| Authentication Passphrase | Passwort für die Authentifizierung, das vom Benutzer hinzugefügt werden muss. |
| Privacy Passphrase        | Passwort für die Privatsphäre, das vom Benutzer eingegeben werden muss        |

#### 5.3.6 Firewall

OpEdge enthält eine Firewall für die Kontrolle des Datenverkehrs zwischen einem vertrauenswürdigen Netzwerk (beispielsweise Unternehmens-LAN) und einem nicht vertrauenswürdigen oder öffentlichen Netzwerk (beispielsweise Internet). Es unterstützt Port Forwarding und Packet Filtering.

|                                                                                                    | Search by Category or Feature Q :                                                                                                    |
|----------------------------------------------------------------------------------------------------|----------------------------------------------------------------------------------------------------|
| Overview System Interfaces Networking Protocols Tunneling/VPN Applications Activity                                                                                                    | Apply                                                                                                    |
| Firewall     Port Forwarding     Application     Potocol     LN IP Address     From Port Range     To Port Range     Action     To Port Range     Action     To Port Range     Action     To Port Range     Action     To Port Range     Action     To Port Range     Action     Action     Edit     Rule Name     Protocol     Source IP   Destination IP     Source Port     Destination Port     Actions     Edit         Protocol     Source IP   Destination IP   Source Port   Destination Port   Actions   Edit   Remove | Contents<br>WAN<br>- Interface Preferences<br>- WAN Health<br>LAN<br>- LAN Configuration<br>- Port Settings<br>- DHCP Server<br>NTP<br>Static Routes<br>SNMP<br>Firewall<br>- Port Forwarding<br>NAT |

#### 5.3.6.1 Port Forwarding

Diese Funktion ermöglicht einem Remote-Client-Gerät den Zugriff auf die verschiedenen Servergeräte am OpEdge-LAN, indem es jedem Gerät eine OpEdge-Portnummer zuordnet. Es können bis zu 10 Mappings erzeugt werden.

So konfigurieren Sie die Portweiterleitung:

- 1 Öffnen Sie die Konfigurations-Webseite von OpEdge.
- 2 Klicken Sie die Registerkarte *Networking* und dann die Umschaltfläche **Port Forwarding** (Portweiterleitung).

| ) HIRSCHI                   |                 | cal Configuration    |                             |               |        |        | Search by Category or Feature Q                                   |
|-----------------------------|-----------------|----------------------|-----------------------------|---------------|--------|--------|-------------------------------------------------------------------|
| verview System              | Interfaces Netw | orking Protocols Tur | neling/VPN Applications Act | ivity         |        |        | A                                                                 |
| Firewall<br>Port Forwarding | Protocol        | LAN IP Artifrass     | From Port Bange             | To Port Bange |        | Arting | Contents<br>WAN<br>- Interface Preferences<br>- WAN Health<br>LAN |
| Example 1                   | TCP +           |                      | 4600 = 4700                 | 2600          | - 2700 |        | - LAN Configuration<br>- Port Settings<br>- DHCP Server           |
|                             |                 |                      |                             |               |        |        |                                                                   |

**3** Geben Sie folgende Parameter ein:

| Parameter       | Beschreibung                                                                                                    |
|-----------------|----------------------------------------------------------------------------------------------------|
| Application     | Name des Mappings.                                                                                                    |
| Protocol        | Wählen Sie das Protokoll für die Paketlieferung: TCP, UDP oder Both                                                                     |
| LAN IP Address  | IP-Adresse des Ziel-LAN-Gerätes.                                                                                                    |
|                 | Anmerkung: Beim Konfigurieren des Endgeräts sicherstellen:                                                                              |
|                 | Die IP-Adresse des Endgeräts muss dem in OpEdge im Feld <i>End Device</i><br>Address (Endgeräteadresse) eingetragenen Wert entsprechen. |
|                 | Die Gateway-Adresse des Endgeräts muss auf die OpEdge-IP-Adresse und<br>Subnetz-Masken-Adressen verweisen.                              |
| From Port Range | Bereich der WAN-Ports, durch den die Daten zu den einzelnen Geräten wei-                                                                |
|                 | tergeleitet werden müssen.                                                                                                    |
| To Port Range   | Port-Bereich der LAN-Geräte, die den weitergeleiteten Verkehr abhören.                                                                  |
| Action 🔳        | Löscht das Mapping.                                                                                                    |

- 4 Zum Hinzufügen von Ports klicken Sie ADD PORT (Port hinzufügen).
- 5 Zum Speichern der Änderungen klicken Sie APPLY (Übernehmen).

#### 5.3.6.2 Packet Filtering

Die Paketfilterung ermöglicht die Angabe von Werten für 5 Felder im Header der Transport-/Netzwerkebene der TCP/IP-Protokollsuite. Der Benutzer kann entschieden, ob das Paket zur Weiterleitung akzeptiert ODER diskret fallen gelassen wird. Die Paketfilterfunktion, 5T Firewall genannt, steht nur für gerouteten (weitergeleiteten) Verkehr zur Verfügung – es kontrolliert die Pakete, die freigegeben sind für die Übertragung über die **WAN-to-LAN-** oder **LAN-to-WAN-** oder **LAN-to-LAN-Schnittstelle**.

Zum Aktivieren der Konfiguration *Packet Filtering* (Paketfilterung) klicken Sie die Umschaltfläche **PACKET FILTERING** (Paketfilterung).

| Packet Filtering |          |           |                |             |                  |         |      |        | LAN               |
|------------------|----------|-----------|----------------|-------------|------------------|---------|------|--------|-------------------|
|                  |          |           |                |             |                  |         |      |        | - LAN Configurati |
| Rule Name        | Protocol | Source IP | Destination IP | Source Port | Destination Port | Actions | Edit | Remove | - Port Settings   |
| _                |          |           |                |             |                  |         |      |        | - DHCP Server     |
| bbA              |          |           |                |             |                  |         |      |        | NTP               |
|                  |          |           |                |             |                  |         |      |        | Static Routes     |
|                  |          |           |                |             |                  |         |      |        | SNMP              |
|                  |          |           |                |             |                  |         |      |        |                   |

1 Zum Konfigurieren einer Regel für die Paketfilterung klicken Sie die Schaltfläche ADD (Hinzufügen).

| 🕻 Back            | × |
|-------------------|---|
| Rule Name         |   |
| Test              |   |
| Protocol          |   |
| TCP -             |   |
| Source IP         |   |
| 1.2.3.4           |   |
| Destination IP    |   |
| 3.4.5.6           |   |
| Source Port       |   |
| 5001              |   |
| Destination Port  |   |
| 5002              |   |
| Actions           |   |
| DROP -            |   |
| Action            |   |
| Save Cancel Clear | * |

2 Geben Sie für die folgenden Parameter Werte ein:

| Parameter        | Beschreibung                                                                                 |
|------------------|----------------------------------------------------------------------------------------------|
| Rule Name        | Name der Regel Bis zu 40 alphanumerische Zeichen und die Sonderzeichen<br>"""-" sind möglich |
| Protocol         | Protokoll für die Paketfilterung.                                                            |
| Source IP        | IP-Adresse des Quellgeräts.                                                                  |
| Destination IP   | IP-Adresse des Zielgeräts.                                                                   |
| Source Port      | Für das Quellgerät genutzter Port.                                                           |
| Destination Port | Für das Zielgerät genutzter Port.                                                            |
| Actions          | Die Aktion zum <b>Accept</b> (Annehmen) des Pakets zur Weiterleitung oder zum                |
|                  | Drop (Falleniassen) des Pakets.                                                              |
| Edit 🧭           | Mit dieser Option kann die Regel bearbeitet werden.                                          |
| Remove 💼         | Entfernt die Regel aus der Liste.                                                            |

3 Klicken Sie die Schaltfläche SAVE (Speichern).

#### 5.3.7 NAT

OpEdge unterstützt die dynamische Netzwerkadress- und Portübersetzung (DNAPT). Dies ermöglicht die dynamische Änderung von Port und Adresse während des Zugangs zum WAN aus dem LAN. Dadurch können mehrere Geräte nach außerhalb verbunden werden.

|                                                                                              | Search by Category or Feature Q :          |
|----------------------------------------------------------------------------------------------|--------------------------------------------|
| Overview System Interfaces Networking Protocols Tunneling/VPN Applications Activity          | Apply                                      |
| Packet Filtering                                                                             | Contents<br>WAN<br>- Interface Preferences |
| Rule Name Protocol Source IP Destination IP Source Port Destination Port Actions Edit Remove | - WAN Health<br>LAN                        |
| Add                                                                                          | - LAN Configuration                        |
|                                                                                              | - Port Settings<br>- DHCP Server           |
|                                                                                              | NTP                                        |
|                                                                                              | Static Routes                              |
| NAT                                                                                          | SNMP                                       |
|                                                                                              | Firewall                                   |
| Dynamic NAPT                                                                                 | - Port Forwarding                          |
|                                                                                              |                                            |
|                                                                                              |                                            |
|                                                                                              |                                            |

## 5.4 Registerkarte Protocols

Die Registerkarte *Protocols* (Protokolle) dient dem Übertragen von Dateien vom Gerät zu Belden Horizon.

| HIRSCHMANN                                                                      | Search by Category or Feature Q |
|---------------------------------------------------------------------------------|---------------------------------|
| niew System Interfaces Networking Protocols Tunneling/VPN Applications Activity |                                 |
| ile Relay 🗩                                                                     | Contents                        |
|                                                                                 | File Relay                      |
| Incoming                                                                        | - incoming                      |
| Disabled -                                                                      | - Outgoing                      |
| huart Uaar<br>Freiby                                                            |                                 |
| Passed                                                                          |                                 |
| Outgoing                                                                        |                                 |
| Protocol<br>FTP ~                                                               |                                 |
| Insert URL                                                                      |                                 |
| Insert Password                                                                 |                                 |
| Daily Uplead Time<br>03:00                                                      |                                 |

#### 5.4.1 File Relay

Die LAN- und WAN-Ports von OpEdge sind physikalisch isoliert. Die File Relay-Funktion ermöglicht die einfache und sichere Übertragung von Dateien durch segmentierte Netzwerke. Wenn beispielsweise der Kunde sämtliche Konfigurationsdateien seiner OT-Ausrüstung auf den Server sichern möchte, ohne eine Verbindung zwischen IT- und OT-Netzwerk herzustellen, kann mit OpEdge eine Segmentierung zwischen den zwei Netzwerken hergestellt werden.

Die Registerkarte *File Relay* ermöglicht die Nutzung des internen Speichers des Geräts (/Benutzerordner) als temporäres Speichermedium für große Dateien, die automatisch an einen entfernten Standort übertragen werden können. Dateien können von einem FTP-/SFTP-Client in den internen Speicher von OpEdge kopiert werden. Die Dateien können dann zu einem Remote-FTP-/SFTP-Server oder über Belden Horizon übertragen werden.

|           |                     | Local Com       | 6         |               |              |          |            |
|-----------|---------------------|-----------------|-----------|---------------|--------------|----------|------------|
| Overview  | System Inter        | aces Networking | Protocols | Tunneling/VPN | Applications | Activity |            |
| File Rela | у 🛑                 |                 |           |               |              |          | Contonto   |
|           |                     |                 |           |               |              |          | Contents   |
| Inco      | ming                |                 |           |               |              |          | File Relay |
| mee       | Jung                |                 |           |               |              |          | - Incoming |
|           | FTP                 |                 | •         |               |              |          | - Outgoing |
|           |                     |                 |           |               |              |          |            |
|           | Insert User         |                 |           |               |              |          |            |
|           | I-relay             |                 |           |               |              |          |            |
|           | Password            |                 | 10        |               |              |          |            |
|           | •••••               |                 | Q         |               |              |          |            |
| Out       | going               |                 |           |               |              |          |            |
|           | Protocol            |                 |           |               |              |          |            |
|           | FTP                 |                 | *         |               |              |          |            |
|           | lesset (10)         |                 |           |               |              |          |            |
|           | ftp://test@10.20    | 254.143         |           |               |              |          |            |
|           |                     |                 |           |               |              |          |            |
|           | Insert Password —   |                 | 65        |               |              |          |            |
|           |                     |                 | ~         |               |              |          |            |
|           | Daily Upload Time - |                 | 0         |               |              |          |            |
|           | 03:00 AM            |                 | U         |               |              |          |            |

- 1 In der Registerkarte *File Relay* im Bereich *Incoming* (Eingehend) das Protokoll **FTP** oder **SFTP** wählen, um die Übertragung von FTP- oder SFTP-Eingangsdateien zu wählen.
- 2 Geben Sie anhand der folgenden Tabelle die entsprechenden Parameter ein:

| Parameter | Beschreibung                                                                                                    |
|-----------|----------------------------------------------------------------------------------------------------|
| Incoming  |                                                                                                    |
| Protocol  | FTP (File Transfer Protocol)<br>SFTP (Secure File Transfer Protocol)                                                                                                    |
| User      | Der Benutzername wird verwendet für das Hochladen von Dateien mit FTP zum internen Speicher. Der voreingestellte Wert ist <b>f-relay</b> .                                                                                                    |
| Password  | Passwort für den FTP-Zugang. Das Passwort muss mindestens 8 Zeichen<br>haben und mindestens einen Groß- und einen Kleinbuchstaben und ein<br>Sonderzeichen enthalten.                                                                                                    |
| Outgoing  |                                                                                                    |
| Protocol  | Protokoll des als finalem Ziel für das File Relay verwendeten Servers. <ul> <li>Für das Hochladen werden die Protokolle FTP/SFTP/Belden Horizon<br/>unterstützt</li> </ul>                                                                                                    |
| URL       | <ul> <li>URL des als finalem Ziel für das File Relay verwendeten Servers.</li> <li>Für das Hochladen werden die Protokolle FTP/SFTP/Belden Horizon unterstützt</li> <li>Für FTP wird das Format angegeben im Feld:<br/><u>ftp://user@host/</u></li> <li>Für SFTP gilt folgendes Format: <u>sftp://user@host:port/</u></li> </ul> |
| Password  | Passwort für das Hochladen auf den Remoteserver. Zum Aufrufen des kon-<br>figurierten Wertes drücken Sie die Schaltfläche "Auge".<br>• Das Passwort wird nur für FTP verwendet                                                                                                    |
| Host Key  | Öffentlicher Schlüssel, der den SFTP-Server authentifiziert<br>und dessen Identität gegenüber dem OpEdge-Client nach-<br>weist. Dies sollte vom SFTP-Server kopiert und hier einge-<br>fügt werden.<br>Der öffentliche Schlüssel des SFTP-Server sollte im Format<br><b>OpenSSH</b> exportiert werden.                           |

| SSH Key           | Der SSH Key ist ein öffentlicher Schlüssel, der den Benutzer des SFTP-<br>Servers für die Dateiübertragung authentifiziert. Sobald der Schlüssel her-<br>gestellt ist, sollte er auf den SFTP-Server als .pub-Datei kopiert und dem<br>benannten Benutzer zugeordnet werden.<br>Das SSH-Schlüsselpaar wird bei der ersten Anforderung erzeugt. Nachfol-<br>gende Anforderungen liefern den selben öffentlichen Schlüssel. |
|-------------------|----------------------------------------------------------------------------------------------------|
|                   | <ul><li>SSH-Schlüssel werden durch ein Rücksetzen des Gateway auf die Werks-<br/>einstellungen gelöscht.</li><li>Verwendung ausschließlich für SFTP</li></ul>                                                                                                    |
| Daily Upload Time | Die Uploadzeit, in der lokalen Benutzerschnittstelle in UTC angezeigt, –<br>ähnlich der Zeit auf der Seite <i>Overview</i> (Übersicht). Der voreingestellte<br>Wert ist 03:00.                                                                                                    |

3 Zum Abschließen klicken Sie APPLY (Übernehmen).

#### 5.4.2 Dateiübertragung an Belden Horizon

Benutzer können Dateien von OpEdge an Belden Horizon übertragen. Ein Beispiel für eine Dateiübertragung an Belden Horizon ist nachfolgend gezeigt.

- 1 Erzeugen Sie in der Registerkarte Overview (Übersicht) einen Aktivierungsschlüssel und fügen Sie ein Gateway zu Belden Horizon hinzu. Die Schritte zum Aktivieren des Gateway auf Belden Horizon sind in Abschnitt 3.1 beschrieben.
- 2 Öffnen Sie vom WinSCP Client aus eine SFTP-/FTP-Sitzung für OpEdge und kopieren Sie einige Dateien in den Upload-Ordner des internen Speichers von OpEdge. Wählen Sie unter *Outgoing* (Ausgehend) die Option *Belden Horizon* und legen Sie eine Zeit für die Dateiübertragung fest.

Verwenden Sie für die SFTP-/FTP-Sitzung den selben Benutzernamen und das selbe Passwort wie im Abschnitt Incoming angegeben.

| <u>ĵ)</u> н | RSCHN            |                     | guration             |                  |          | Search by Category or Feature | ٩ |
|-------------|------------------|---------------------|----------------------|------------------|----------|-------------------------------|---|
| verview     | System In        | terfaces Networking | Protocols Tunneling/ | /PN Applications | Activity |                               | 4 |
| File Rela   | ay 🛑             |                     |                      |                  |          | Contents                      |   |
| Inc         | Protocol         |                     |                      |                  |          | - Incoming<br>- Outgoing      |   |
|             | FTP              |                     | •                    |                  |          |                               |   |
|             | Password         |                     | Ø                    |                  |          |                               |   |
| Ou          | tgoing           |                     |                      |                  |          |                               |   |
|             | Belden Horizo    | on                  | •                    |                  |          |                               |   |
|             | Daily Upload Tim | 1e                  | Q                    |                  |          |                               |   |

| /@10.20.254.                                                              | 130                                                                                                    |                                                                                                    | $\times$                                                                                                    |                                                                                                    |
|---------------------------------------------------------------------------|----------------------------------------------------------------------------------------------------|----------------------------------------------------------------------------------------------------|----------------------------------------------------------------------------------------------------|----------------------------------------------------------------------------------------------------|
| ng to 10.20.2                                                             | 54.130                                                                                                    |                                                                                                    |                                                                                                    |                                                                                                    |
| ОК                                                                        | Car                                                                                                    | ncel H                                                                                                    | lelp                                                                                                    |                                                                                                    |
| ons Remote Help<br>Queue • Transfer Settings D                            | efault - 💋 -                                                                                                    |                                                                                                    |                                                                                                    | - B ×                                                                                                    |
| es 🎬 New • 🛨 🖃 🕅                                                          |                                                                                                    | Download • 🗹 Edit • 🗙                                                                                                    | 🛛 🔽 🔂 📂 🔟 Hind Files 🔽 🤜                                                                                                    |                                                                                                    |
|                                                                           |                                                                                                    | /upload/                                                                                                    | · · · · · · · · · · · · · · · · · · ·                                                                                                    |                                                                                                    |
| Size Type<br>Perent directory<br>1 KB Text Document<br>1 KB Text Document | Changed "<br>9/27/2022 9:4715 AM<br>9/27/2022 9:4736 AM<br>9/27/2022 9:47:51 AM                                                                                                    | Name<br>=<br>= 1est02.txt<br>= 1est01.txt                                                                                                    |                                                                                                    | Size Changed<br>1 KB 9/27/2022 4:18 AM<br>1 KB 9/27/2022 4:18 AM                                                                                                    |
|                                                                           | OK     Size Type     Size Type     Size | Image to 10.20.254.130         Image to 10.20.254.130         Image to 10.20.254.130.130         Image to 10.20.2 | Image: Weight of the set of the set | r@ 10.20.254.130<br>Ag to 10.20.254.130<br>NK Cancel Help<br>New Planet Settings Default<br>New Planet Settings Default |

3 Nach dem Hochladen der Dateien in den /Upload-Ordner, stehen die übertragenen Dateien in Belden Horizon zur Verfügung. Die Datenübertragung kann sich bis zu 10 Minuten gegenüber der eingetragenen Uploadzeit verzögern, da der Upload nur alle 10 Minuten angestoßen wird.

Die Dateien sind verfügbar unter Gateway > Registerkarte *System* > Dateien von Belden Horizon. Die Zip-Datei kann dann heruntergeladen und die enthaltenen Dateien extrahiert werden.

| Prosoft                                    | Hirschma       | nn Automation and     | l Control GmbH |                        |                            | VF               | N 0 Open Tunnels   | 1 Alerts                   | Activity                                           | Projects                                              | •                  |
|--------------------------------------------|----------------|-----------------------|----------------|------------------------|----------------------------|------------------|--------------------|----------------------------|----------------------------------------------------|-------------------------------------------------------|--------------------|
| LIII<br>OVERVIEW                           | Overview       | System                | Interfaces     | Networking             | Protocols                  | Tunneling/VPN    | Applications       | Activity                   |                                                    | 0 A                                                   | pply               |
| GATEWAYS                                   | Fil            | es                    |                |                        |                            |                  |                    |                            | Contents<br>Device I<br>User Acc                   | nfo                                                   |                    |
|                                            | 1              | . File   315 Byte     | 'S             |                        |                            | Search           | م                  |                            | - Web A<br>- Allowe                                | ccess on WAN<br>ed IP List                            |                    |
| APPLICATIONS                               |                | Date<br>Sep 27 2022 @ | 09:56          | Name<br>File_Relay_20: | 22-09-27_04-26             | -54.zip          | Size<br>315 Bytes  |                            | Storage<br>- Intern<br>Belden                      | al Storage - Usage<br>Horizon Management              | t                  |
|                                            |                |                       |                |                        | Rows pe                    | rpage: 10 ▼      | 1-1 of 1 <         | >                          | - Reduc<br>Usage                                   | e Management Data                                     |                    |
| E:\File_Relay_                             | 2022-09-27_0   | 4-26-54.zip\          |                | <i></i>                |                            |                  | 1 40.1 1           |                            | coc Mala I                                         | cl                                                    | ~                  |
| Name<br>2022-09-27Test0<br>2022-09-27Test0 | 1.txt<br>2.txt |                       |                | Size<br>6<br>11        | Packed Si Modi<br>12<br>17 | fied Created Acc | essed Attributes E | ncrypted Comment<br>-<br>- | LRC Method<br>4B8E39EF Deflate<br>B4568428 Deflate | Character Host OS<br>Descriptor FAT<br>Descriptor FAT | Versio<br>20<br>20 |

Anmerkung: Dateien von Belden Horizon können nur einmal innerhalb von 24 Stunden übertragen werden.

# 5.5 Registerkarte Tunneling/VPN

Die Registerkarte *Tunneling/VPN* ermöglicht die Konfiguration eines VPN-Tunnels (Virtual Private Network) mit Belden Horizon.

| (f) H    | RSCH    | IMANI             | N<br>Local Config | guration      |                |              |          | Search | by Category or Feature     | Q | :     |
|----------|---------|-------------------|-------------------|---------------|----------------|--------------|----------|--------|----------------------------|---|-------|
| Overview | System  | Interfaces        | Networking        | Protocols     | Tunneling/VPN  | Applications | Activity |        |                            |   | Apply |
| Belden   | Horizon | Prizon to block t | tunneling access  | s from Belden | Horizon users. |              |          |        | Contents<br>Belden Horizon |   |       |
|          |         |                   |                   |               |                |              |          |        |                            |   |       |
|          |         |                   |                   |               |                |              |          |        |                            |   |       |
|          |         |                   |                   |               |                |              |          |        |                            |   |       |

#### 5.5.1 Belden Horizon

Mit der Umschaltfläche **BELDEN HORIZON** kann Belden Horizon abgeschaltet werden, um für Belden Horizon-Benutzer den Tunneling-Zugang zu sperren.

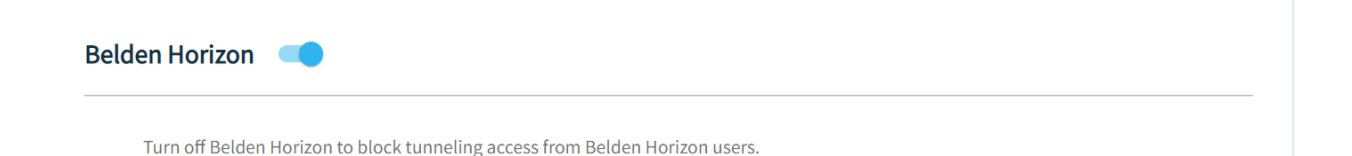

# 5.6 Registerkarte Applications

Die Registerkarte *Applications* (Anwendungen) ermöglicht Aktionen mit Containern und Virtual Machines.

Weitere Informationen zur Registerkarte *Applications* (Anwendungen) und den Funktionen enthält das Kapitel *Anwendungen* in Abschnitt 6.

| verview    | System Int | erfaces Networkin | g Protocols Tunnelin | g/VPN Application | Activity |                          |             |       |
|------------|------------|-------------------|----------------------|-------------------|----------|--------------------------|-------------|-------|
| pplication | IS         |                   |                      |                   |          |                          |             | + A0  |
| Containers | Virtual Ma | achines Image     | s Storage            |                   | F        | ILTER: Show All - Search | 1           | Q     |
| Status     | Name       | Date Created      | Port Mapping         | Volumes @         | CPU %    | RAM Usage/Limit          | Main Action | Other |
|            |            |                   | No ro                | ows found         |          |                          |             |       |

# 5.7 Registerkarte Activity

Die Registerkarte *Activity* (Aktivität) zeigt Diagnoseinformationen und Systemprotokolle von OpEdge an.

#### 5.7.1 System Logs

OpEdge unterstützt **System Logs** (Systemprotokolle), die verschiedene System- oder Ereignismeldungen in einer lokalen Protokolldatei aufzeichnen.

#### 5.7.1.1 System Log konfigurieren

|                                                                                                    |                       | Search by Category or Feature Q                                |
|----------------------------------------------------------------------------------------------------|-----------------------|----------------------------------------------------------------|
| Overview System Interfaces Networking Protocols Tunneling/VPN                                                  | Applications Activity | Арріу                                                          |
| System Logs Syslog Config Syslog Type Warning  Syslog Entries Refresh Show All Log Entries Download Clear Logs | Search Q              | Contents<br>System Logs<br>- Syslog Config<br>- Syslog Entries |

| Parameter     |             | Beschreibung                                                  |
|---------------|-------------|---------------------------------------------------------------|
| Syslog Config | Syslog Type | WARNUNG – zeigt nur Systemmeldungen und Fehler an.            |
|               |             | HINWEIS – zeigt alle Warnmeldungen sowie weitere Meldungen    |
|               |             | an.                                                           |
|               |             | DEBUG – protokolliert alle Meldungen für die Störungsbeseiti- |
|               |             | gung.                                                         |

#### 5.7.1.2 Systemprotokolleinträge

Die *System Log Entries* (Systemprotokolleinträge) zeigen Informationen zu den folgenden Parametern an:

| Syslog Entri                                                                                                    | es                                                                                                    |                                                 |                                                                                                    | Search                                                                                                    | Q | Contents<br>System Logs |
|----------------------------------------------------------------------------------------------------|----------------------------------------------------------------------------------------------------|-------------------------------------------------|----------------------------------------------------------------------------------------------------|----------------------------------------------------------------------------------------------------|---|-------------------------|
| Refresh                                                                                                    | Show All Log Entries                                                                                                    | Download                                        | Clear Logs                                                                                                    |                                                                                                    |   | - Syslog Config         |
| Are 1 (1 (1)) (1) (2) (2)<br>Are 1 (1) (1) (2) (2) (2)<br>Are 1 (1) (1) (2) (2) (2) (2)<br>Are 1 (1) (1) (2) (2) (2) (2)<br>Are 1 (1) (1) (2) (2) (2) (2)<br>Are 1 (1) (1) (2) (2) (2) (2)<br>Are 1 (1) (1) (2) (2) (2) (2)<br>Are 1 (1) (1) (2) (2) (2) (2)<br>Are 1 (1) (1) (2) (2) (2) (2)<br>Are 1 (1) (1) (2) (2) (2) (2)<br>Are 1 (1) (2) (2) (2) (2) (2)<br>Are 1 (2) (2) (2) (2) (2) (2)<br>Are 1 (2) (2) (2) (2) (2) (2) (2)<br>Are 1 (2) (2) (2) (2) (2) (2) (2) (2) (2) (2) | <ol> <li>(80.) Stage breading (abo) Di 1002</li> <li>(80.) Stage breading (abo) Di 1002</li> </ol> |                                                 | et persona proper general<br>mit persona property for each free<br>failing. The implicit setting and<br>fail scored a sector property<br>fail scored a sector property<br>fail scored a sector for the<br>fail persona another to the<br>fail persona another to the | No out? No or denotory<br>e desctory<br>6.<br>exemp.<br>1 setting animi,<br>plat setting animi,<br>it setting animi,<br>maint setting animi,<br>splat setting animi, |   |                         |
| Ann A. (1970) A. (1970) A. (1970)<br>Ann A. (1970) A. (1970) A. (1970) A.                                                                                                    | <ol> <li>(MCDase lensing (shi) &amp; E00</li> <li>(m) &amp; E00</li> <li>(m) &amp; E00</li> <li>(m) &amp; E00</li> </ol>                                                                                                    | older's write "by code"<br>(2022 adjoine mate 1 | to "retrizon default, pdfac", gene<br>datus 40 tem Han (122) 55-55 (1                                                                                                    | ing No such No an directory<br>on on AMELI <sup>®</sup> 1 <sup>19</sup> C                                                                                            |   |                         |

| Parameter            | Beschreibung                                            |
|----------------------|---------------------------------------------------------|
| Refresh              | Aktualisiert die Protokollergebnisse.                   |
| Show All Log Entries | Aktualisiert alle Protokolleinträge und zeigt diese an. |
| Download             | Überträgt die Protokolldatei von OpEdge zum PC.         |
| Clear Logs           | Löscht die aufgezeichneten Protokolle.                  |
| Search/Filter bar    | Sucht/filtern nach einem spezifischen Protokoll.        |

# 6 Anwendungen

OpEdge ermöglicht die Ausführung von OpEdge-Anwendungen als Container oder Virtual Machines. OpEdge unterstützt die Docker-Containertechnologie, mit der Benutzeranwendungen unabhängig von der OpEdge-Software genutzt werden können.

# 6.1 Container

Ein Container ist ein leichtgewichtiges virtuelles Computersystem mit eigener CPU, Netzwerkschnittstelle und eigenem Speicher, das auf einer physischen Hardware läuft (innerhalb oder außerhalb der Betriebsstätte).

Diese Funktion ermöglicht das Anlegen von mehrfachen Containern und deren Ausführung auf dem selben Host-Betriebssystem.

Folgende Informationen der einzelnen Container können überwacht werden:

- Prozessorauslastung in Prozent
- Speicherbelegung in MB

Alle Container auf dem Hostrechner laufen isoliert und nutzen dieselben physischen Hardwareressourcen. Der Benutzer kann Containeroperationen wie Starten, Stoppen, Anhalten usw. verwalten.

| у пік       | SCHM        |                    | uration            |                    |         | Search by Category or Feature | Q     |
|-------------|-------------|--------------------|--------------------|--------------------|---------|-------------------------------|-------|
| verview S   | System Inte | erfaces Networking | Protocols Tunnelin | g/VPN Applications | Activit | /                             |       |
| Application | IS          |                    |                    |                    |         |                               | + Ad  |
| Containers  | Virtual Ma  | ichines Images     | Storage            |                    |         | FILTER: Show All              | Q     |
| Status      | Name        | Date Created       | Port Mapping @     | Volumes 🚱          | CPU %   | RAM Usage/Limit Main Action   | Other |
|             |             |                    | No ro              | ws found           |         |                               |       |

#### 6.1.1 Container anlegen

So legen Sie einen Container an:

- 1 Öffnen Sie die Registerkarte Containers.
- 2 Öffnen Sie den Wizard *Add Application* (Anwendung hinzufügen), indem Sie die Schaltfläche \* Add klicken.
- 3 Der Wizard Add Application hat zwei Optionen:
  - **Upload Application**: Lädt ein neues Docker-Image zum Anlegen des Containers hoch.
  - **Use existing image**: Legt einen Container mit dem vorhandenen Docker-Image im Gerät an.
  - a) Option Upload Application.

| Ad                           | ld Applicat    | ion                             |
|------------------------------|----------------|---------------------------------|
| Let's walk through the basic | settings toget | her to get you started quickly. |
|                              |                |                                 |
| Upload Application           | OR             | Use existing image              |
| Hoload a new container image |                | Start a new container from an   |

- i. Zum Hochladen des Docker-Image gibt es zwei Optionen:
  - Um das Image vom Docker-Hub hinzuzufügen, geben Sie im Fenster Import Application (Anwendung importieren) in das Feld Enter URL den URL ein: docker.io/<image\_name>

| Import Application    |                                                           | $\times$ |
|-----------------------|-----------------------------------------------------------|----------|
|                       | Import Application                                        |          |
| Enter URL<br>docker.i | o/ubuntu:latest                                           |          |
| URL exam              | ple: docker.io/ubuntu;                                    |          |
|                       | OR                                                        |          |
|                       |                                                           |          |
|                       | Choose file from computer                                 |          |
|                       | Or Drag and Drop file                                     |          |
|                       | (Supported file formats are .tar, .tar.gz and .iso files) |          |
|                       |                                                           |          |
| Previous              | Import                                                    |          |

• Klicken Sie im Fenster *Import Application* (Anwendung importieren) die Option **CHOOSE FILE FROM COMPUTER** (Datei von Computer auswählen) und wählen Sie das Docker-Image vom lokalen PC.

| Import / | Application                                                                               | ×   |
|----------|-------------------------------------------------------------------------------------------|-----|
|          | Import Application                                                                        | Í   |
|          | Enter URL                                                                                 |     |
|          | URL example: docker.io/ubuntu;                                                            |     |
|          | OR                                                                                        |     |
|          |                                                                                           |     |
|          | Choose file from computer                                                                 |     |
|          | <b>Or Drag and Drop file</b><br>(Supported file formats are .tar, .tar.gz and .iso files) |     |
| ubuntu   | -dev-env_1.0.tar                                                                          | 8   |
| Previo   | ous •••••                                                                                 | ort |

- ii. Um das Image hinzuzufügen, klicken Sie IMPORT.
- b) Option Use existing image

| Add Application                                              |          | ×                                             |
|--------------------------------------------------------------|----------|-----------------------------------------------|
| Ad<br>Let's walk through the basic s                         | d Applic | ation<br>gether to get you started quickly.   |
| Upload Application                                           | OR       | Use existing image                            |
| Upload a new container, image,<br>virtual machine or script. |          | Start a new container from an existing image. |

i. Wählen Sie ein Image aus der Liste der verfügbaren Images aus und klicken Sie **NEXT** (Weiter).

| Create Contair      | ner                 |               |                          |         | ×    |
|---------------------|---------------------|---------------|--------------------------|---------|------|
|                     | Choos               | Choose Applic | ration<br>from the list. |         | *    |
|                     | Search              |               |                          | Q       | - 1  |
| Name                | Тад                 | Image ID      | Image Type               | Size    |      |
| O busybox           | latest              | 1a80408de790  | Docker Image             | 1 MB    |      |
| O centos            | latest              | 5d0da3dc9764  | Docker Image             | 231 MB  |      |
| O danielgue<br>xrdp | erra/ubun<br>latest | da0c979d68b2  | Docker Image             | 1.14 GB |      |
| O inductivea        | automati latest     | 3964c0b5a833  | Docker Image             | 1.78 GB |      |
| O registry.pr       | rosoft.io/ latest   | 72d39de6436e  | Docker Image             | 599 MB  |      |
| A tiu concor        | dito to             |               | <b>N</b>                 | 1 57 60 |      |
| Previous            |                     | • • •         | • •                      |         | Next |

4 Geben Sie im Feld Name den Namen des Containers ein.

| Import Appli | cation                                                                            | ×    |
|--------------|-----------------------------------------------------------------------------------|------|
|              | File Description<br>tiv-sensorlite:1.0<br>has been identified as a Docker Image.  |      |
| Extra lo     | Amme *<br>TIVSENSORLITE<br>Alphanumeric and Underscore only, ex: container_ubuntu |      |
| Previous     | • • • • •                                                                         | Next |

**Anmerkung:** Der Name des Containers muss aus alphanumerischen Zeichen bestehen und zwischen 1 und 49 Zeichen lang sein.

Folgende Zeichen sind erlaubt: a bis z A bis Z 0 bis 9 Als Sonderzeichen ist nur "\_" erlaubt.

5 Zum Wählen des Netzwerktyps klicken Sie **NEXT** (Weiter), um den **Ports**-Wizard zu öffnen.

| Add Application | Ports           |        | × |
|-----------------|-----------------|--------|---|
| Networks        | 1010            |        |   |
| Adapter         | Attached to     | Action |   |
| Adapter 1 🔶     |                 | •      |   |
| + Add Network   |                 |        |   |
|                 |                 |        |   |
| Previous        | • • • • • • • • | Next   |   |

Anmerkung: Es können bis zu drei Netzwerkadapter hinzugefügt werden.

- 6 Die Registerkarte *Ports* enthält die Konfiguration von *Networks* (Netzwerke). Wählen Sie eine Option zum Hinzufügen des Netzwerkadapters zum Container:
  - Bridge
  - Host
  - Macvlan

| Networks                |                    | Ports                   |        |  |
|-------------------------|--------------------|-------------------------|--------|--|
| Adapter                 | At                 | tached to               | Action |  |
| Adapter 1<br>+ Add Netv | → B<br>H<br>work M | ridge<br>ost<br>Iacvlan | Ĩ      |  |
|                         |                    |                         |        |  |
|                         |                    |                         |        |  |

a) Für ein Bridge-Netzwerk müssen Container- und Hostports konfiguriert werden.

- i. Geben Sie in das Feld *Container Port* die Portnummer des Containers an.
- ii. Geben Sie in das Feld *Host Port* die Portnummer des Host an.

Anmerkung: Es können bis zu vier Container- und Host-Ports hinzugefügt werden.

Im **Bridge-Modus** ist es nicht erlaubt, einen Container ohne Container- und Host-Port anzulegen, zum Anlagen eines Containers mit Bridge-Netzwerk ist mindestens ein Docker- und Host-Port erforderlich.

| Add App | plication      |             |           |        | ×    |
|---------|----------------|-------------|-----------|--------|------|
| ı       | Networks       |             |           |        | •    |
|         | Adapter        | Attached to |           | Action | - 1  |
|         | Adapter 1 →    | Bridge      | •         |        |      |
|         | + Add Network  |             |           |        | - 1  |
|         | Container Port | Protocol    | Host Port | Action | - 1  |
|         | 22             | TCP+UDP     | <br>9001  |        |      |
|         | + Add Port     |             |           |        | Ŧ    |
| Previo  | bus            |             |           |        | Next |

7 Zum Konfigurieren von Speicher und CPU klicken Sie im Wizard *Memory & CPU* (Speicher + CPU) die Option **NEXT** (Weiter).

| dd Ap، | plication                                           | ×    |
|--------|-----------------------------------------------------|------|
|        | Memory & CPU                                        |      |
| RAN    | ۱ (Memory) Limit                                    |      |
|        | RAM (Memory) Limit                                  |      |
|        | 1024 MB                                             |      |
| CPU    | 2<br>CPU Cores                                      |      |
|        | Minimum CPU usage available on a node to run a task |      |
|        |                                                     |      |
| Previ  | ous                                                 | Next |

• Geben Sie im Feld *Memory* (Speicher) die Speichergröße (MB) des Containers ein.

Anmerkung: Die Mindestgröße des Speichers beim Anlegen eines Containers ist 4 MB.

- Gegen Sie im Feld *CPU* die Anzahl der CPU-Kerne ein, die der Container nutzen soll. Die Anzahl der Prozessoren entspricht der Anzahl der physischen CPU-Kerne.
- 8 Klicken Sie NEXT (Weiter), um den Wizard Volumes zu öffnen.

**9** (Optional) Geben Sie im Wizard **Volumes** den *Container Path* (Containerpfad) an und wählen Sie aus der Liste unter *Volume* den passenden Wert, der dem Container hinzugefügt werden soll.

**Anmerkung:** Informationen zum Hinzufügen eines neues Volumes, wenn kein Volumen zum Anhängen an den Container verfügbar ist, finden Sie im Abschnitt 6.2.1.

| Add App | lication       |                                            |        | × |
|---------|----------------|--------------------------------------------|--------|---|
|         |                | Volumes<br>This is optional to set up now. |        |   |
|         | Container Path | Volume                                     | Action |   |
|         | /path          | TIVSENSORLITE -                            | Ē      |   |
|         | + Add Volume   |                                            |        |   |
|         |                |                                            |        |   |
| Previo  | us             |                                            | Nex    | đ |

- **10** Klicken Sie **NEXT** (Weiter), um den Wizard **Environment Variables** (Umgebungsvariablen) zu öffnen.
- **11** (Optional) Geben Sie im Wizard **Environment Variables** (Umgebungsvariablen) den Namen und Wert der Umgebungsvariable ein.

| Name Value Action      | ction |
|------------------------|-------|
| Test_Password Test@123 | Î     |

- **12** Klicken Sie **NEXT** (Weiter), um den Wizard **Advanced Mode** (Erweiterte Betriebsart) zu öffnen.
- **13** (Optional) Im Advanced Mode können erweiterte Docker-Befehle eingegeben werden, die vom jeweiligen Docker-Image unterstützt werden.

| Add Application |                                                                           | ×    |
|-----------------|---------------------------------------------------------------------------|------|
|                 | Advanced Mode                                                             |      |
|                 | This is optional to set up now.                                           |      |
| 6               | Command<br>e.g. /usr/bin/nginx -t -c /mynginx.conf                        |      |
| e               | e.g. /usr/bin/nginx -t -c /mynginx.conf                                   |      |
|                 |                                                                           |      |
|                 |                                                                           |      |
|                 |                                                                           |      |
|                 |                                                                           |      |
| Previous        | $\bullet \bullet \bullet \bullet \bullet \bullet \bullet \bullet \bullet$ | Next |

14 Klicken Sie Next (Weiter), um die Summary (Zusammenfassung) zu öffnen.

| Add Application                       | n                                                 | ×      |
|---------------------------------------|---------------------------------------------------|--------|
|                                       | Summary                                           | •      |
| File Descri                           | ption                                             |        |
| Base File:<br>File Type:<br>Name: TIV | tiv-sensorlite:1.0<br>Docker Image<br>/SENSORLITE |        |
| Memory &                              | Cores                                             |        |
| CPU: 2 Co<br>RAM (Mem<br>Ports        | res<br>Iory) Limit: 1024 MB                       |        |
| Network:<br>Container<br>Volumes      | bridge<br>Port   Host Port: 22   9001             |        |
| Container<br>Environme                | Path   Volume: /path   TIVSENSORLITE              |        |
| Name   Va                             | lue: Test_Password   Test@123                     | -      |
| Previous                              |                                                   | Create |

**15** Prüfen Sie alle im Wizard Summary eingegebenen Daten und klicken Sie **CREATE** (Anlegen), um den Container anzulegen.

Anmerkung: Wenn Sie vor dem Anlegen des Containers noch Eingaben ändern möchten, klicken Sie im Wizard die Schaltfläche PREVIOUS (Zurück).

#### 6.1.2 Container-Status

Nachdem ein Container erfolgreich angelegt wurde, werden folgende Statusinformationen angezeigt:

| 205          |                  | Local Configuration     |                |                 |             | Search by category     | orreature   | $\sim$ |
|--------------|------------------|-------------------------|----------------|-----------------|-------------|------------------------|-------------|--------|
| verview Sys  | stem Interfaces  | Networking Protocols    | Tunneling/VPN  | Applications Ac | tivity      |                        |             | A      |
| Applications |                  |                         |                |                 |             |                        |             | + Add  |
| Containers   | Virtual Machines | Images St               | orage          |                 | FILTER: Sho | w All - Search         |             | Q      |
| Status       | Name             | Date Created            | Port Mapping 🕖 | Volumes 👔       | CPU %       | RAM Usage/Limit        | Main Action | Othe   |
| Running      | TIVSENSORLITE    | Jul 13 2022<br>08:50:56 | 22:9001        | TIVSENSORLITE   | 0.4         | 152.0 MB<br>/1024.0 MB | •           | *      |
|              |                  |                         |                |                 |             |                        |             |        |

| Parameter       | Beschreibung                                                               |
|-----------------|----------------------------------------------------------------------------|
| Status          | Aktueller Betriebszustand des Containers:                                  |
|                 | In Betrieb                                                                 |
|                 | Angehalten                                                                 |
|                 | Pause                                                                      |
| Name            | Name des Containers.                                                       |
| Date Created    | Datum, an dem der Container angelegt wurde                                 |
| Port Mapping    | Informationen zu folgenden Ports:                                          |
|                 | <ul> <li>Container Port: Port-Nummer des Containers.</li> </ul>            |
|                 | Host Port: Port-Nummer des Hosts.                                          |
| Volumes         | Container-Volumes, die einem spezifischen Container angehängt sind.        |
| CPU %           | Auslastung eines Prozessors für den Container. Wird auch zur Schätzung der |
|                 | Systemleistung verwendet.                                                  |
| RAM Usage/Limit | Speicherbelegung eines Containers und gesamter dem Container zugeordneter  |
|                 | Speicher.                                                                  |
| Main Action     | Main Action ist eine Direktmaßnahme entsprechend des Containerzustands.    |
| Action buttons  |                                                                            |
|                 | Jeder Container hat folgende Actions-Schaltflächen                         |

Jeder Container hat folgende Actions-Schaltflächen

| Action-Schaltflä-<br>che | Beschreibung                                                                                                    |
|--------------------------|----------------------------------------------------------------------------------------------------|
| ► Start                  | Einschalten des angehaltenen Containers.                                                                                               |
| Stop                     | Anhalten des Containers.                                                                                                    |
| Pause                    | Pause des Containers.                                                                                                    |
| 🗘 Restart                | Neustart des Containers.                                                                                                    |
| Shell                    | Benutzer können sich durch die Docker Exec Shell-<br>Funktion über die Benutzerschnittstelle in einem Do-<br>cker-Container anmelden.  |
| Save                     | Speichern des Containers als Image. Weitere Informa-<br>tionen enthält <i>Container als Image speichern</i> im Ab-<br>schnitt 6.1.2.1. |
| Edit container details   | Bearbeiten des Containers.<br>Anmerkung: Der Name eines Containers kann vom<br>Benutzer bearbeitet werden.                             |

| Fortsetzen eines im Pausenzustand befindlichen Containers.         Anmerkung:       Wenn der Container angehalten ist, sind die Schaltflächen Restart, Pause und Shell deaktiviert. | Delete                             | Löschen des Containers.                                                          |
|----------------------------------------------------------------------------------------------------|------------------------------------|----------------------------------------------------------------------------------|
| Anmerkung: Wenn der Container angehalten ist, sind die Schaltflächen Restart, Pause und Shell deaktiviert.                                                                          | Resume                             | Fortsetzen eines im Pausenzustand befindlichen Con-<br>tainers.                  |
| Anmerkung: Wenn der Container angehalten ist, sind die Schaltflächen<br>Restart, Pause und Shell deaktiviert.                                                                       |                                    |                                                                                  |
| Anne Mann sich des Contrins Tratend Daves hafindet sind die                                                                                                    |                                    |                                                                                  |
|                                                                                                    | Anmerkung: We<br>Restart, Pause ui | nn der Container angehalten ist, sind die Schaltflächen<br>nd Shell deaktiviert. |

#### 6.1.2.1 Container als Image speichern

Container können als Containerimage gespeichert werden, das in der Registerkarte Images unter Applications (Anwendungen) aufgerufen werden kann.

Container als Image speichern:

- 1 Klicken Sie in der Registerkarte Containers die Actions-Schaltfläche
- Save 2 Klicken Sie die Schaltfläche

|        | Save Registry |  |
|--------|---------------|--|
| Name * |               |  |
| Tag *  |               |  |

**3** Geben Sie Namen und Tag des Image ein.

Anmerkung: Im Feld Name kann das Zeichen "/" verwendet werden. Diese Images werden nicht direkt auf den lokalen Computer heruntergeladen. Zum Herunterladen des lokalen Computers öffnen Sie die Registerkarte Images und wählen Sie Download.

4 Klicken Sie SAVE (Speichern).

:
### 6.1.3 SSH-Konnektivität zu Containern

Der Benutzer kann auf die Shell eines Containers zugreifen und verschiedene Befehle auf ihm ausführen.

So greifen Sie auf die Shell eines Containers zu:

1 Klicken Sie in der Registerkarte Containers die Schaltfläche Actions

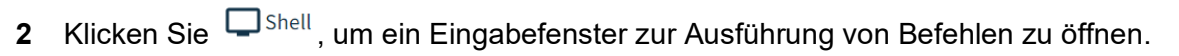

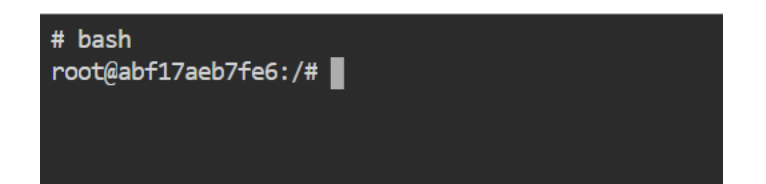

:

## 6.2 Container-Volumes

Ein Container-Volume ermöglicht die Erhaltung von Daten selbst dann, wenn ein Container gelöscht wird. Volumes sind eine bequeme Möglichkeit, Daten zwischen zwei oder mehr Containern gemeinsam zu nutzen.

Anmerkung: Die Volume-Größe ist dynamisch und abhängig vom Hostspeicher.

Im Container verhält sich das Volume wie ein Ordner zum Speichern und Abrufen von Daten. Das Volume kann in das Container-Verzeichnis (/**opt/apps/**) eingebunden werden.

Wenn der Benutzer einen Container anlegt, werden zwei Standard-Volumes erstellt (ein privates und ein öffentliches). Wenn ein Docker-Image Volumes enthält, werden diese ebenfalls angelegt und mit dem Container verknüpft.

Die Voreinstellung des Volume-Standorts am Hostgerät ist: /var/lib/docker/volumes.

Für die Löschung von Volumes wird alle 5 Minuten ein Planer ausgeführt, der den verbrauchten Speicherplatz überprüft, wenn er 90 % des reservierten Speicherplatzes überschreitet.

Vorteile von Volume-Containern:

- Ein Docker-Volume befindet sich außerhalb des Containers. Da sich der Container auf dem Host-Rechner befindet, bleibt die Größe nach der Erstellung des Volumes gleich.
- Der Benutzer kann die Volumes über die OpEdge-Benutzeroberfläche verwalten.
- Volumes funktionieren sowohl auf Linux- als auch auf Windows-Containern.
- Die Speicherung von Daten in Volumes ermöglicht die Durchführung verschiedener interner Operationen (beispielsweise die erneute Bereitstellung eines Containers mit einer anderen Tag-Version), ohne dass Daten beeinträchtigt werden oder verloren gehen.

Häufige Anwendungsfälle für Docker-Volumes:

- Bereitstellung von persistenten Daten-Volumes für die Verwendung mit Containern.
- Teilen eines definierten Datenvolumens an verschiedenen Standorten auf verschiedenen Containern der selben Containerinstanz.
- Wenn ein Container aufgrund eines Fehlers, eines Neustarts, einer neuen Version oder aus einem anderen Grund neu erstellt wird, gehen die Volume-Daten nicht verloren.

### 6.2.1 Volume hinzufügen

So fügen Sie ein neues Volume hinzu:

1 Öffnen Sie die Registerkarte Storage (Speicher).

| b) Hirsc        |                  | ocal Configuration |               |               |           | Search by Category or Feature | ۹ :   |
|-----------------|------------------|--------------------|---------------|---------------|-----------|-------------------------------|-------|
| Overview System | Interfaces Net   | working Protocols  | Tunneling/VPN | Applications  | Activity  |                               | Apply |
| Applications    |                  |                    |               |               |           |                               | + Add |
| Containers      | Virtual Machines | Images             | Storage       | _             |           | Search                        | Q     |
| Name            |                  | Created            |               |               | Host Path | Action                        |       |
|                 |                  |                    |               | No rows found | 1         |                               |       |
|                 |                  |                    |               |               |           |                               |       |
|                 |                  |                    |               |               |           |                               |       |

- 2 Klicken Sie die Schaltfläche + Add
- 3 Geben Sie im Feld *Name* den Namen des Volumes an und klicken Sie ADD (Hinzufügen).

| Add Volume                                          | ×   |
|-----------------------------------------------------|-----|
| Add New Volume                                      |     |
|                                                     |     |
| Alphanumeric and Underscore only, ex: volume_ubuntu |     |
| Cancel                                              | Add |

4 Die Liste der Volumes wird aktualisiert.

| verview System  | Interfaces Networkin | g Protocols Tunneling/VPN | Applications Activity |       |      |
|-----------------|----------------------|---------------------------|-----------------------|-------|------|
| opplications    |                      |                           |                       |       | + Ad |
| Containers Virt | ual Machines Image   | s Storage                 |                       |       |      |
| Name            | Created              | Host Path                 |                       | Actio | m    |
| TIVSENSORLITE   | Oct 03 2022 06:30    | 46 TWSENSORLITE           | /_data                |       | 6    |

### 6.2.2 Volume löschen

So löschen Sie ein Volume:

- 1 Um das Volume zu löschen, klicken Sie die Actions-Schaltfläche
- 2 Klicken Sie die Schaltfläche
- 3 Es folgt eine Abfrage, um die Löschung zu bestätigen.

| Warning |                                                                                                    | ×      |
|---------|----------------------------------------------------------------------------------------------------|--------|
|         | Are you sure you want to delete the volume?<br>If you remove this volume, you'll lose the associated data. |        |
| Close   |                                                                                                    | Delete |

4 Zum Bestätigen klicken Sie DELETE (Löschen).

:

## 6.3 Images

Diese Seite zeigt alle Docker- und Virtual Machine-Images, die auf dem Gerät verfügbar sind.

| iew System Interfa                  | ces Networking Proto | ocols Tunneling/VPN | Applications Activity |               |                      |                    |          |       |
|-------------------------------------|----------------------|---------------------|-----------------------|---------------|----------------------|--------------------|----------|-------|
| plications                          |                      |                     |                       |               |                      |                    |          |       |
| Containers                          | Virtual Machines     | Images              | Storage               |               |                      | FILTER: Show All 🔻 | Search   | (     |
| lame                                |                      | Tags                | Image ID              | Image Type    | Date Created         | Operating System   | Size     | Other |
| Vin7PE_x64.iso                      | In Use               |                     |                       | Virtual Image | Jul 12 2022 04:54:00 |                    | 551.1 MB | :     |
| danielguerra/ubuntu-xrdp            |                      | latest              | da0c979d68b2          | Docker Image  | Jul 14 2021 11:56:59 |                    | 1.1 GB   | :     |
| nductiveautomation/ignition         | In Use               | latest              | 064c0157cbab          | Docker Image  | Jun 16 2022 02:01:22 |                    | 1.8 GB   | :     |
| nysql                               |                      | latest              | 7e7e458be53c          | Docker Image  | Jul 05 2022 22:39:09 |                    | 444.0 MB | :     |
| edis                                |                      | latest              | 2e50d70ba706          | Docker Image  | Jun 23 2022 12:30:35 |                    | 117.0 MB | :     |
| ibuntu                              |                      | latest              | 27941809078c          | Docker Image  | Jun 06 2022 22:21:26 |                    | 78.0 MB  | :     |
| v2k3sp2_3959_usa_x64fre_spcd<br>iso | In Use               |                     |                       | Virtual Image | Jul 11 2022 05:22:21 |                    | 475.0 MB | :     |

| Parameter        | Beschreibung          |                                                    |
|------------------|-----------------------|----------------------------------------------------|
| Name             | Name des Images.      |                                                    |
| Tags             | Version/Tag des Imag  | es.                                                |
| Image ID         | Eindeutige ID des jew | eiligen Image                                      |
| Image Type       | Image-Typ: Docker or  | <b>ler</b> Virtual Machine.                        |
| Date Created     | Datum, an dem das In  | nage in das Gerät hochgeladen wurde.               |
| Operating System | Betriebssystem des In | nage.                                              |
| Size             | Speichergröße in MB/  | GB der virtuellen Festplatte.                      |
| Other            | Action-Schaltflä-     | Beschreibung                                       |
|                  | che                   |                                                    |
|                  | Push to registry      | Übertragung eines Image in die Registry.           |
|                  | - I don to registry   | URL, Username und Password eingeben.               |
|                  | Download              | Download des Basisimage.                           |
|                  |                       | Anmerkung: Der Benutzer kann den voreingestellten  |
|                  |                       | Downloadordner im Browser für die heruntergeladene |
|                  |                       | Basisimage-Datei prüfen.                           |
|                  | Delete                | Löschen des Basisimage.                            |

Anmerkung: Für Container/Virtual Machine genutzte Images werden angezeigt als In Use (in Benutzung).

**Anmerkung:** Die Aktionen *Push to registry* (Push-Übertragung in Registry) und *Download* werden nur für Docker-Images unterstützt. Die Aktion *Delete* (Löschen) wird sowohl für Docker- als auch für ISO-Images unterstützt.

### 6.3.1 Image in die Registry verschieben

Docker-Images können von von OpEdge in die Docker-Registry verschoben werden. So verschieben Sie ein Image in die Registry:

- 1 Suchen Sie das Docker-Image und klicken Sie die Actions-Schaltfläche
- :

- 2 Klicken Sie die Schaltfläche <sup>T</sup>Push to registry</sup>.
- 3 Geben Sie URL, Username und Password für die Registry ein.

|             | Push to Registry      |
|-------------|-----------------------|
| Enter URL * | RL with image Version |
|             |                       |
| Username *  |                       |
| Password *  | 64                    |
| 1 doomond   | 2                     |

4 Klicken Sie die Schaltfläche <sup>Push</sup>, um das Image zu verschieben.

## 6.4 Virtual Machines

Eine Virtual Machine ist ein leichtgewichtiges virtuelles Computersystem mit eigener CPU, Netzwerkschnittstelle und eigenem Speicher, das auf einer physischen Hardware läuft (innerhalb oder außerhalb der Betriebsstätte).

Diese Funktion ermöglicht das Anlegen von mehrfachen Virtual Machines und deren Ausführung auf dem selben physischen Server.

Folgende Informationen einer Virtual Machine können überwacht werden:

- Prozessorauslastung in Prozent
- Speicherbelegung in Prozent
- Festplattenbelegung in Prozent

Alle Virtual Machines auf dem Hostrechner laufen isoliert und nutzen dieselben physischen Hardwareressourcen. Der Benutzer kann Operationen wie Starten, Stoppen, Pausieren, Löschen verwalten.

| <u>ђ</u> н  | RSCH       | IMANN        | Local Configurat | ion                    |              |          | Search by Category | / or Feature | Q     | :     |
|-------------|------------|--------------|------------------|------------------------|--------------|----------|--------------------|--------------|-------|-------|
| Overview    | System     | Interfaces 1 | Vetworking Pr    | rotocols Tunneling/VPN | Applications | Activity |                    |              |       | Apply |
| Application | ons        |              |                  |                        |              |          |                    |              | + A   | dd    |
| Contain     | iers Virtu | ual Machines | Images           | Storage                |              | FILTER:  | Show All           |              | Q     |       |
| Status      | Name       | Date Created | Network          | Operating System       | Disk %       | CPU %    | RAM Usage/Limit    | Main Action  | Other | rs    |
|             |            |              |                  | No rows found          |              |          |                    |              |       |       |
|             |            |              |                  |                        |              |          |                    |              |       |       |
|             |            |              |                  |                        |              |          |                    |              |       |       |

### 6.4.1 Virtual Machine einrichten

So richten Sie eine Virtual Machine ein:

- 1 Öffnen Sie die Registerkarte Virtual Machines.
- 2 Öffnen Sie den Wizard *Add Application* (Anwendung hinzufügen), indem Sie + Add klicken.
- 3 Zum Navigieren durch den Wizard klicken Sie NEXT (Weiter).
- **4** Für das Hinzufügen eines .iso-Image bei der Einrichtung einer Virtual Machine gibt es zwei Optionen:
  - **Upload Application:** Hochladen eines neuen .iso-Image zur Einrichtung einer Virtual Machine.
  - **Use existing image:** Legt eine Virtual Machine mit dem vorhandenen .iso-Image im Gerät an.
  - a) Option Upload Application.

| Ad                             | d Applica    | tion                              |
|--------------------------------|--------------|-----------------------------------|
| Let's walk through the basic s | settings tog | ether to get you started quickly. |
|                                |              |                                   |
| Upload Application             | OR           | Use existing image                |
| Upload a new container, image, |              | Start a new container from an     |
| virtual machine of script.     |              | existing image.                   |
|                                |              |                                   |
|                                |              |                                   |
|                                |              |                                   |
|                                |              |                                   |

i. Laden Sie das Image der Virtual Machine hoch, indem Sie ein Image der Virtual Machine vom lokalen PC auswählen, klicken Sie hierzu **CHOOSE FILE FROM COMPU-TER** (Datei von Computer auswählen).

| Import Application                                        |   |
|-----------------------------------------------------------|---|
| Enter URL                                                 |   |
| URL example: docker.io/ubuntu;                            |   |
| OR                                                        |   |
| B                                                         |   |
|                                                           |   |
| Choose file from computer                                 |   |
| Or Drag and Drop file                                     |   |
| (Supported file formats are .tar, .tar.gz and .iso files) |   |
|                                                           | • |

- ii. Um das Image hinzuzufügen, klicken Sie IMPORT.
- b) Option Use existing image

| Add Application    |           | ×                                                  |
|--------------------|-----------|----------------------------------------------------|
| Add                | d Applica | t <b>tion</b><br>ether to get you started quickly. |
| Upload Application | OR        | Use existing image                                 |
|                    |           |                                                    |

i. Wählen Sie ein .iso-Image aus einer Liste.

|                                     |        | Choose Applic    | ation          |        |  |
|-------------------------------------|--------|------------------|----------------|--------|--|
|                                     | Choos  | e an application | from the list. |        |  |
| Searc                               | h      |                  |                | Q      |  |
| Name                                | Tag    | Image ID         | Image Type     | Size   |  |
| CentOS-7-x86_64-<br>LiveCD-1503.iso |        |                  | Virtual Image  | 696 MB |  |
| O busybox                           | latest | 1a80408de790     | Docker Image   | 1 MB   |  |
| O centos                            | latest | 5d0da3dc9764     | Docker Image   | 231 MB |  |
| daniolguorra/ubun                   |        |                  |                |        |  |

ii. Klicken Sie **NEXT**.

**5** Geben Sie einen Namen für die Virtual Machine ein.

| Import Applica | tion                                                                        | ×    |
|----------------|-----------------------------------------------------------------------------|------|
|                | File Description<br>CentOS.iso<br>has been identified as a virtual machine. |      |
| Extra Ide      | ntification Name* CentOS                                                    |      |
|                | Alphanumeric and Underscore only, ex: vm_ubuntu                             |      |
| Previous       | • • • • •                                                                   | Next |

**Anmerkung:** Der Name der Virtual Machine muss aus alphanumerischen Zeichen bestehen und zwischen 1 und 30 Zeichen lang sein.

Folgende Zeichen sind erlaubt: a bis z A bis Z 0 bis 9 Als Sonderzeichen ist nur "\_" erlaubt.

7 Geben Sie im Wizard *Operating System* (Betriebssystem) den *Type* und die *Version* des Betriebssystems ein.

| Create Virtual Machine                                                                                                    |   | ×   |
|----------------------------------------------------------------------------------------------------|---|-----|
| Operating System                                                                                                    |   |     |
| Choose a destination folder for your new virtual machine and<br>select the type of operating system you intend to install on it. |   |     |
| Type<br>Linux                                                                                                    | • |     |
| Version<br>CentOS 7.7                                                                                                    | • |     |
|                                                                                                    |   |     |
|                                                                                                    |   |     |
|                                                                                                    | _ |     |
| Previous • • • • •                                                                                                    | N | ext |

| Parameter | Beschreibung                                                                  |
|-----------|-------------------------------------------------------------------------------|
| Туре      | Betriebssystem einer virtuellen Maschine. Folgende Betriebssysteme stehen     |
|           | zur Auswahl: Linux und Windows.                                               |
| Version   | Geben Sie die entsprechende Betriebssystemfamilie ein oder wählen Sie eine    |
|           | aus. Zum Beispiel kann für das Betriebssystem Linux die Betriebssystemfamilie |
|           | Ubuntu ausgewählt werden.                                                     |

#### Aktuell werden folgende Betriebssystemtypen und Betriebssysteme unterstützt:

| Parameter | Beschreibung                  |  |
|-----------|-------------------------------|--|
| Linux     | CentOS 7.6                    |  |
|           | CentOS 7.7                    |  |
|           | CentOS 7.8                    |  |
|           | Ubuntu 16.04                  |  |
|           | Ubuntu 18.04                  |  |
| Windows   | Microsoft Windows Server 2008 |  |
|           | Microsoft Windows Server 2012 |  |

### 8 Klicken Sie **NEXT**.

**9** Wählen Sie im Wizard *Configuration* (Konfiguration) das *RAM (Memory) Limit* (Max. RAM-Speichergröße) und die *CPU Cores* (CPU-Kerne) für die virtuelle Maschine.

|              | Configuration                                                        |                     |
|--------------|----------------------------------------------------------------------|---------------------|
| Select the m | emory limit (RAM) in megabytes and CPU Cores to be alloc machine.    | ated to the virtual |
| RAM (Merr    | ory) Limit                                                           |                     |
|              | RAM (Memory) Limit                                                   |                     |
|              | 800 N                                                                | 1B                  |
|              | Maximum memory allocated to virtual machine (1024 Mi<br>recommended) | В                   |
| 50MB         |                                                                      | 1024MB              |
|              |                                                                      |                     |
| CPU Cores    |                                                                      |                     |
| CPU Cores    | - CPU cores                                                          |                     |
| CPU Cores    | 2                                                                    |                     |
| CPU Cores    | 2<br>Minimum CPU usage available on a node to run a task             |                     |
| CPU Cores    | 2<br>Minimum CPU usage available on a node to run a task             | •4                  |

| Parameter          | Beschreibung                                                   |
|--------------------|----------------------------------------------------------------|
| RAM (Memory) Limit | Speicherplatz für die virtuelle Maschine wählen oder zuweisen. |
| CPU Cores          | Auswahl der Anzahl der CPU-Kerne für die virtuelle Maschine.   |

### **11** Wählen Sie im Wizard *Hard Disk* (Laufwerk) eine Laufwerksoption:

- Fügen Sie kein virtuelles Laufwerk hinzu.
- Richten Sie ein virtuelles Laufwerk jetzt ein.
- Verwenden Sie eine Datei eines vorhandenen virtuellen Laufwerks.

| reate Virtual Machine |                                       |            | ×    |
|-----------------------|---------------------------------------|------------|------|
|                       | Hard Disk                             |            |      |
| O Do not ad           | d a virtual hard disk.                |            |      |
| O Create a v          | irtual hard disk now.                 |            |      |
| The recon             | mended memory size is <b>1 GB</b>     |            |      |
| Memory<br>10          | Size                                  | GB         |      |
| Minimu                | n hard disk allocated to virtual mach | ine (1 GB) |      |
| 1GB 🚥                 | •                                     | • 41.1GB   |      |
| O Use an ex           | sting virtual hard disk file.         |            |      |
| Previous              |                                       | •          | Next |

**Anmerkung:** Die Option **CREATE A VIRTUAL HARD DISK NOW** (Virtuelles Laufwerk jetzt anlegen) ist in der aktuellen Umsetzung die einzig verfügbare Option.

- **13** Im Wizard Advanced Settings (Erweiterte Einstellungen) klicken Sie die Umschaltfläche **ENABLE NETWORK ADAPTOR** (Netzwerkadapter einschalten) und wählen einen Network Adapter, um eine Verbindung mit der Virtual Machine herzustellen:
  - Bridge
  - Host
  - NAT

|               | Adva               | anced Settings |          |
|---------------|--------------------|----------------|----------|
| Network       |                    |                |          |
| Enable Networ | -<br>k Adapter 🛛 💶 |                |          |
|               |                    |                |          |
| Adapter       | Attached to        | Name           | Action   |
| Adapter 1 🔶   | Bridge             |                | <b>•</b> |
|               | Host               |                |          |
| + Add         | Nat                |                |          |
|               |                    |                |          |

14 Wählen Sie den NAME, der zum gewählten Network Adapter gehört:

- Bridge: Wählen Sie einen virtuellen LAN-Port. (Beispiel: LAN1)
- Host: Wählen Sie einen physischen Ethernet-Port. (Beispiel: ETH1).
- NAT: Wählen Sie DEFAULT (Voreinstellung)

| Advai       | nced Settings  |                                             |
|-------------|----------------|---------------------------------------------|
|             |                |                                             |
| Adapter 🦲   |                |                                             |
| Attached to | Name           | Action                                      |
| Bridge 👻    | Lan1           | Ē                                           |
|             | Lan7           |                                             |
|             |                |                                             |
|             |                |                                             |
|             | Adapter Advant | Adapter  Attached to Name Bridge  Lan1 Lan7 |

**16** Prüfen Sie im Wizard *Summary* (Zusammenfassung) alle Angaben und erstellen Sie die Virtual Machine, indem Sie <sup>Create</sup> klicken.

| Create Virtual Machine              | $\times$ |
|-------------------------------------|----------|
| Summary                             | •        |
| File Description                    |          |
| Base File: CentOS.iso               |          |
| File Type: Virtual Machine OS Image |          |
| Name: CentOS                        |          |
| Operating System                    |          |
| OS Type:: Linux                     |          |
| OS Family: CentOS 7.7               |          |
| Memory & Cores                      |          |
| RAM (Memory) Limit: 800 MB          |          |
| CPU Cores: 2 Cores                  |          |
| Virtual Hard Disk Storage           |          |
| Vitual Hard Disk Storage: 10 GB     |          |
| Network                             |          |
| Adapter 1: bridge   lan1            | -        |
| Previous                            | e        |

**17** Beispiel einer erfolgreich eingerichteten virtuellen Maschine:

| b) нirs      | SCHMANN          | Local Configuration     |              |                     |           | Sear         | ch by Category o   | r Feature      | Q :    |
|--------------|------------------|-------------------------|--------------|---------------------|-----------|--------------|--------------------|----------------|--------|
| Overview Sys | stem Interfaces  | Networking Protocols    | Tunneling/VP | Applications        | Activity  |              |                    |                | Арр    |
| Applications |                  |                         |              |                     |           |              |                    |                | + Add  |
| Containers   | Virtual Machines | Images Stor             | age          |                     | FILT      | ER: Show All | Search             |                | Q      |
| Status       | Name             | Date<br>Created         | Network      | Operating<br>System | Disk<br>% | CPU<br>%     | RAM<br>Usage/Limit | Main<br>Action | Others |
| Running      | CentOS           | Jul 13 2022<br>10:09:40 | bridge:lan1  | Linux:CentOS 7.7    | 0.1       | 9.1          |                    |                | :      |
|              |                  |                         |              |                     |           |              |                    |                |        |
|              |                  |                         |              |                     |           |              |                    |                |        |

| Parameter        | Beschreibung                                                                                                    |                                                                                                    |  |  |
|------------------|----------------------------------------------------------------------------------------------------|----------------------------------------------------------------------------------------------------|--|--|
| Status           | Status                                                                                                    | Beschreibung                                                                                                    |  |  |
|                  | Running                                                                                                    | Virtual Machine ist im Betriebszustand.                                                                                                    |  |  |
|                  | Paused                                                                                                    | Virtual Machine ist im Pausenzustand.                                                                                                    |  |  |
|                  | Stopped                                                                                                    | Virtual Machine ist im ausgeschalteten Zustand.                                                                                                    |  |  |
| Name             | Liste der Namen aller Virtual Machines.                                                                                                    |                                                                                                    |  |  |
| Date Created     | Datum, an dem die \                                                                                                    | /irtual Machine eingerichtet wurde.                                                                                                    |  |  |
| Network          | Zum Zeitpunkt der Einrichtung der Virtual Machine bestehender Netzwerktyp.                                                                                                    |                                                                                                    |  |  |
| Operating System | Betriebssystem einer spezifischen Virtual Machine.                                                                                                    |                                                                                                    |  |  |
| Disk%            | Belegter Speicherplatz in Prozent des zugewiesenen Gesamtspeicherplatzes zu einem bestimmten Zeitpunkt.                                                                                       |                                                                                                    |  |  |
| CPU%             | Auslastung eines Prozessors auf einer Virtual Machine. Wird auch zur Schät-<br>zung der Systemleistung verwendet.                                                                             |                                                                                                    |  |  |
| RAM Usage/Limit  | Der von einer bestimmten Virtual Machine zu einem bestimmten Zeitpunkt be-<br>legte RAM/der Virtual Machine zugewiesener Gesamt-RAM                                                           |                                                                                                    |  |  |
| Main Action      | Mit dieser Option können schnelle Aktionen auf der Virtual Machine ausgeführt<br>werden. So kann beispielsweise die Start-Taste angezeigt werden, wenn die<br>Virtual Machine angehalten wird |                                                                                                    |  |  |
| Others           | Action-Schaltflä-                                                                                                    | Beschreibung                                                                                                    |  |  |
|                  | che                                                                                                    | Ū                                                                                                    |  |  |
|                  | ► Start                                                                                                    | Einschalten oder Fortsetzung der Virtual Machine<br>Anmerkung: Wenn Sie eine angehaltene Maschine<br>fortsetzen, starten Betriebssystem und Anwendungen<br>an dem Punkt, an dem die Virtual Machine angehalten<br>wurde.                                                                       |  |  |
|                  | Stop                                                                                                    | Ausschalten der Virtual Machine.<br>Die Virtual Machine wird angehalten. Nach dem Her-<br>unterfahren befindet sich die Virtual Machine im aus-<br>geschalteten Zustand.                                                                                                    |  |  |
|                  | ! Suspend                                                                                                    | Anhalten der Virtual Machine.<br>Beim Anhalten wird der aktuelle Zustand des Betriebs-<br>systems und der Anwendungen gespeichert. Wenn<br>Sie eine angehaltene Maschine fortsetzen, starten Be-<br>triebssystem und Anwendungen an dem Punkt, an<br>dem die Virtual Machine angehalten wurde. |  |  |
|                  | C Restart                                                                                                    | Neustart der Virtual Machine.                                                                                                    |  |  |

|         | Konsole für die Virtual Machine                       |
|---------|-------------------------------------------------------|
| Console | Die Konsele ist das Eernsteuerungssystem der Virtual  |
|         | Machine und armöglicht die Arbeit und Interaction mit |
|         |                                                       |
|         |                                                       |
|         | nen enthalt                                           |
|         |                                                       |
|         | Verbinden mit einer Virtual Machine im Abschnitt      |
|         | 6.4.1.1.                                              |
| 🖍 Edit  | Editieren der Virtual Machine.                        |
|         |                                                       |
| Delete  | Löschen der Virtual Machine.                          |
|         |                                                       |

### 6.4.1.1 Verbinden mit einer Virtual Machine

Die Verbindung zu einer Virtual Machine wird über deren Konsole hergestellt. Die Konsole ist das Fernsteuerungssystem der Virtual Machine.

Anmerkung: Für die erste Anmeldung bei der Virtual Machine muss der Benutzer das für die Virtual Machine gewählte Betriebssystem installieren.

- 1 Setzen Sie den Cursor in der Registerkarte *Virtual Machines* auf eine bestimmte Virtual Machine, um die Action-Schaltflächen anzuzeigen.
- 2 Zum Öffnen einer neuen Registerkarte im Browser klicken Sie die Schaltfläche

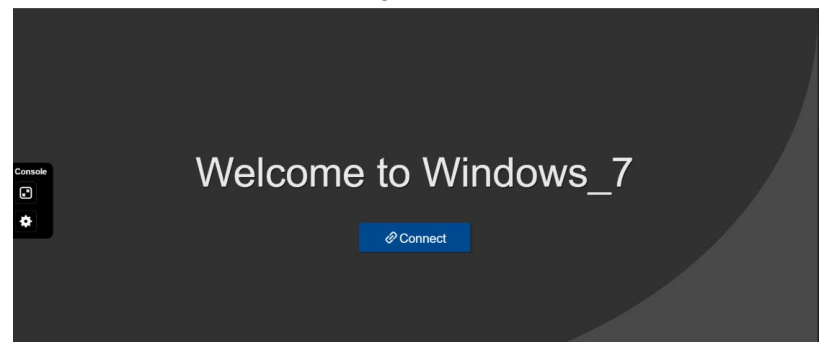

**3** Um mit der Installation der Virtual Machine fortzufahren, klicken Sie **Connect** (Verbinden).

| 🛍 Windows Setup                                                                                                    |   |
|----------------------------------------------------------------------------------------------------|---|
| - Windows <sup>-</sup>                                                                                                    |   |
| Language to install <u>English (United States)</u>                                                                         |   |
| Enter your language and other preferences and click 'Next' to continue.  # 2009 Microsoft Corporation All rights reserved. | k |

### 6.4.1.2 Virtual Machine editieren

- 1 Klicken Sie in der Registerkarte *Virtual Machines* auf die Action-Schaltfläche eines Containers.
- 3 Zum Editieren der Virtual Machine folgen Sie den Schritten im Wizard.

#### Anmerkung:

Im ausgeschalteten Zustand der Virtual Machine können *Name, CPU Cores* und *RAM* (Name, CPU-Kerne und Arbeitsspeicher) editiert werden.

Im eingeschalteten Zustand der Virtual Machine können Network Adapters (Netzwerkadapter) und Storage (Speicher) editiert werden.

Im ausgeschalteten Zustand der Virtual Machine können RAM (Arbeitsspeicher) und Storage (Speicher) editiert werden.

# 7 Diagnose

## 7.1 Factory Reset – Konfigurations-Webseite

So setzen Sie OpEdge auf die Werkseinstellungen zurück:

- 1 Richten Sie eine Standardverbindung zu OpEdge ein und führen Sie die erste Einrichtung durch wie in *Erste Konfiguration in* Abschnitt 2 beschrieben.
- 2 Klicken Sie auf der OpEdge-Webseite oben rechts die Schaltfläche **SETTINGS** (Einstellungen).

| Total O          | ing Failed Stopped Staged >            | Application Usage<br>RAM Usage |             | CPU Usage      |                         | Disk Usage          |                                         |
|------------------|----------------------------------------|--------------------------------|-------------|----------------|-------------------------|---------------------|-----------------------------------------|
| 0                |                                        | 305 MB/7.6 GB                  | 3.9 %       | 4 cores        | 14.5 %                  | 124 MB/48.2 GB      | 0.3%                                    |
| levice Summary   | (Configure                             | Ports                          |             | Configure      | Networking              |                     | <b>B</b> C                              |
| Name             | OpEdge-8D                              | Ethernet                       | Serial      | USB            | LANI LAN2 LAN3          | LAN4 LAN5 LAN6 LAN7 |                                         |
| Description      | Hirschmann Automation and Control GmbH | 1 2 3 4                        | 1 2         | 1 2            |                         |                     | 1225                                    |
| Location         |                                        | 5 6 7                          |             |                | IP Address:     Subpat: | WAN IP: To all      | 1 m 2 m 2 m 2 m 2 m 2 m 2 m 2 m 2 m 2 m |
| Firmware         | and the second                         |                                |             |                | Gateway                 | Secondary ETHI      |                                         |
| System Time      |                                        | Status                         |             |                | 1                       | Secondary, erro     |                                         |
| MAC              | <b>会议</b> 现代                           | Online                         | Tunneling   | Belden Horizon |                         |                     |                                         |
| torage Available |                                        | Od Oh 31m 49s                  | Enable      | Activate       |                         |                     |                                         |
|                  |                                        | Temperature                    |             | 1              |                         |                     |                                         |
|                  |                                        | A Current: 37.00°C             | A Min/Max 1 | 8.00 - 38.00°C |                         |                     |                                         |
|                  |                                        |                                | 2           |                |                         |                     |                                         |

**3** Wählen Sie in der Drop-Down-Liste **FACTORY RESET** (Rücksetzen auf Werkseinstellungen).

Das Popup-Fenster *Factory Reset* (Rücksetzen auf Werkseinstellungen) wird angezeigt.

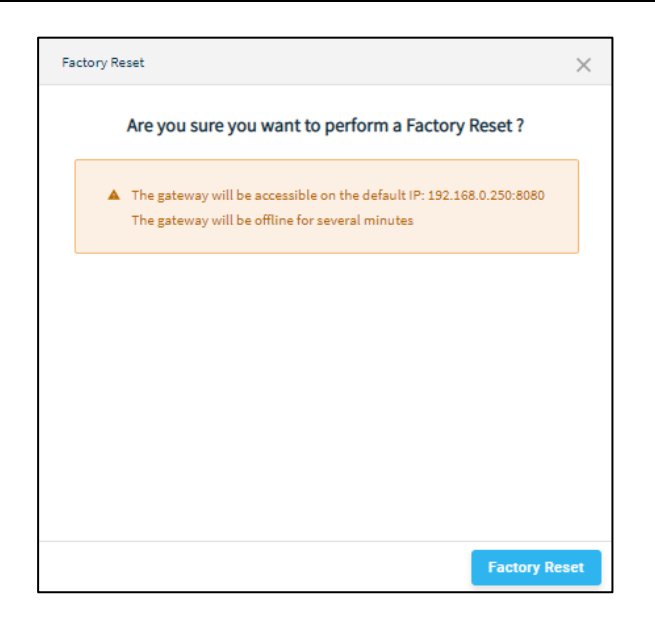

4 Um die Rücksetzung zu starten, klicken Sie **FACTORY RESET** (Rücksetzen auf Werkseinstellungen).

Nach Abschluss der Rücksetzung melden Sie sich mit den voreingestellten Anmeldedaten (admin/password) im Gateway an. Nach der ersten Anmeldung wird der neue Benutzer zum Ändern des voreingestellten Passworts aufgefordert.

## 7.2 Factory Reset – Command Line Interface

So setzen Sie OpEdge mit dem Command Line Interface (CLI) auf die Werkseinstellungen zurück:

- 1 Verbinden Sie sich mit einem Terminalemulator wie Tera Term oder Putty mit dem Konsolenanschluss von OpEdge-8D.
- 2 Wählen Sie den COM-Port, an den die Konsole angeschlossen werden soll.

|                   | Host: myhost.ex            | ample.com            |        |
|-------------------|----------------------------|----------------------|--------|
| 0.101.12          | ⊡ Hist <u>o</u> ry         | TCP port#: 22        |        |
|                   | Service: O Te <u>l</u> net |                      |        |
|                   | ● <u>S</u> SH              | SSH version: SSH2    | $\sim$ |
|                   | O other                    | IP version: AUTO     | $\sim$ |
| ⊚ S <u>e</u> rial | Po <u>r</u> t: COM8: US    | B Serial Port (COM8) | ~      |
|                   |                            |                      |        |

- 3 Stellen Sie die nachfolgenden Parameter für die seriellen Ports ein:
  - a) Baudrate/Speed: 115200
  - b) Data: 8 bit
  - c) Parity: none
  - d) Stop Bits: 1 bit
  - e) Flow Control: none

|                       | Tera Term: Serial port setup and                                                                                              | connection                                                                       | >                                   |
|-----------------------|----------------------------------------------------------------------------------------------------|----------------------------------------------------------------------------------|-------------------------------------|
| 10.67.17<br>File Edit | Port:                                                                                                    | COM8 ~                                                                           | Connect with New window             |
|                       | Speed:                                                                                                    | 115200 ~                                                                         |                                     |
|                       | Data:                                                                                                    | 8 bit ~                                                                          | Cancel                              |
|                       | Parity:                                                                                                    | none ~                                                                           |                                     |
|                       | Stop bits:                                                                                                    | 1 bit ~                                                                          | Help                                |
|                       | Flow control:                                                                                                    | none ~                                                                           |                                     |
|                       | Transm<br>0                                                                                                    | nit delay<br>msec/char 0                                                         | msec/line                           |
|                       | Device Friendly N<br>Device Instance II<br>Device Manufactu<br>Provider Name: F<br>Driver Date: 7-5-20<br>Driver Version: 2.1 | ame: USB Serial Por<br>D: FTDIBUS\VID_040<br>Irer: FTDI<br>TDI<br>TDI<br>12.36.4 | t (COM8)<br>3+PID_6010+GW16042-DB\( |

**4** Das Command Line Interface steht nach der erfolgreichen Verbindung der Konsole zu OpEdge-8D zur Verfügung.

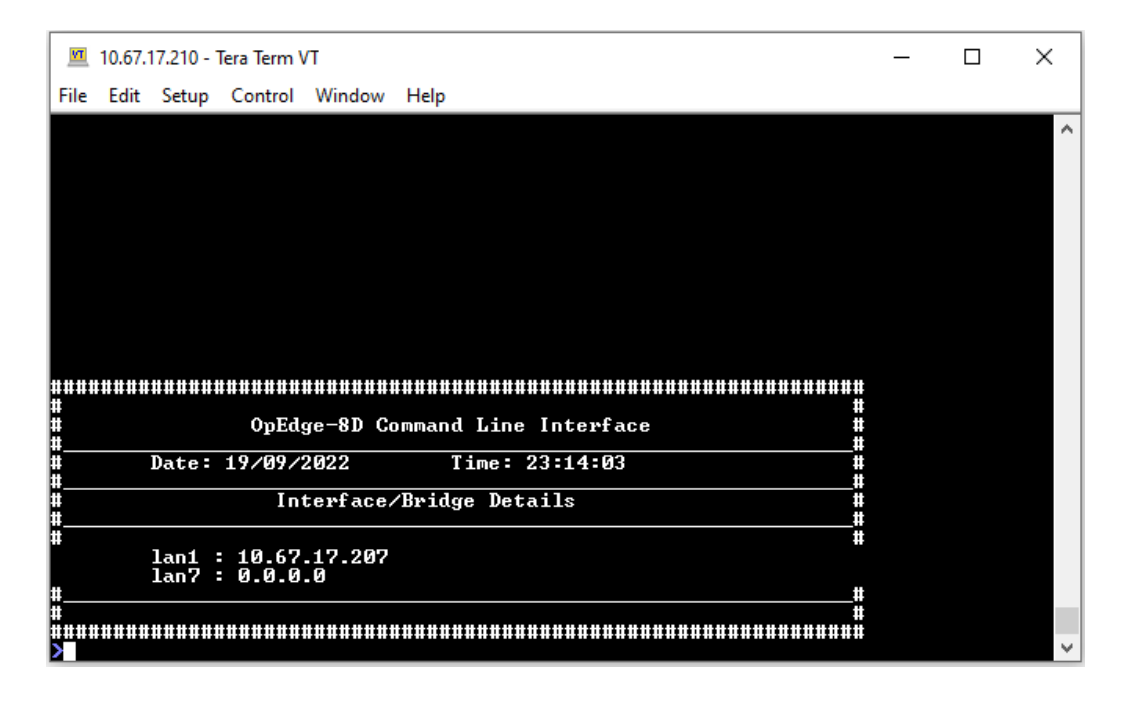

**5** Mit dem Befehl "help" (Hilfe) in der Befehlszeile können alle unterstützen Befehle angezeigt werden.

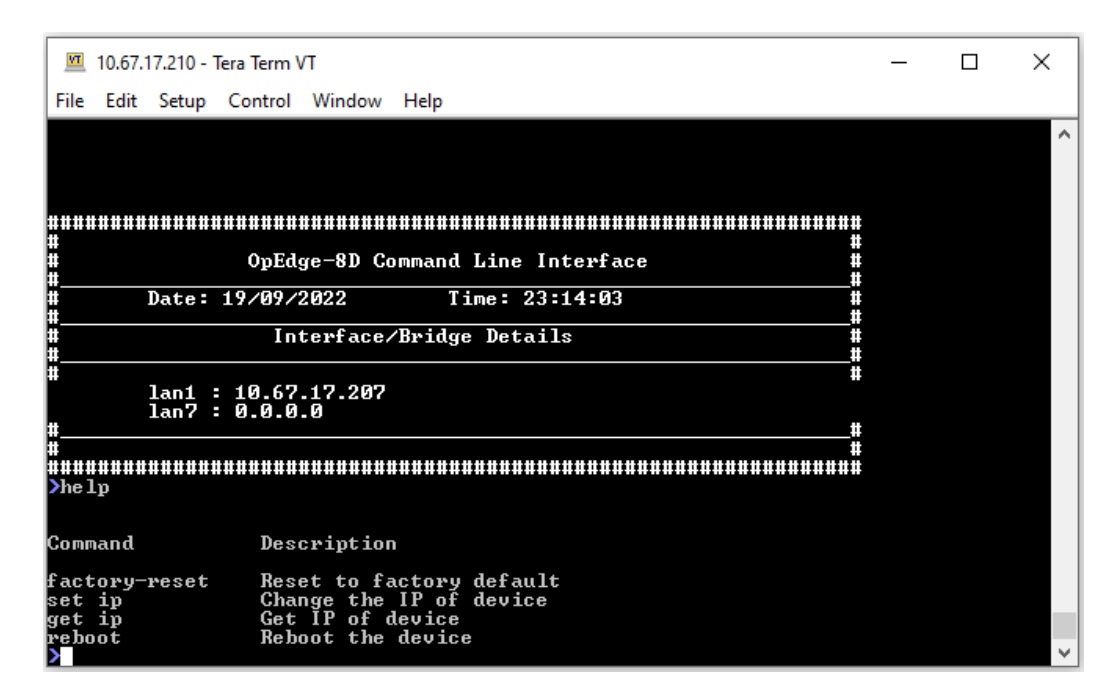

6 Zum Rücksetzen von OpEdge-8D auf die Werkseinstellungen führen Sie den Befehl *factory-reset* (Rücksetzen auf Werkseinstellungen) aus. Um die Rücksetzung durchzuführen, bestätigen Sie mit *y* (für "yes" (Ja)).

| 🔟 10.67.17.210 - Tera Term VT                                                                       | _    |        | ×  |
|----------------------------------------------------------------------------------------------------|------|--------|----|
| File Edit Setup Control Window Help                                                                 |      |        |    |
| #                                                                                                   |      |        | ^  |
| Date: 19/09/2022 Time: 23:14:03                                                                     |      |        |    |
| Interface/Bridge Details                                                                            |      |        |    |
| **<br># #                                                                                           |      |        |    |
| $\begin{array}{c} \text{Ian1 : } 10.57.17.207 \\ \text{Ian7 : } 0.0.0.0 \end{array}$                |      |        |    |
| ##<br>##                                                                                            |      |        |    |
|                                                                                                    |      |        |    |
|                                                                                                    |      |        |    |
| Command Description                                                                                 |      |        |    |
| factory-reset Reset to factory default                                                              |      |        |    |
| set ip Change the IP of device<br>get ip Get IP of device                                           |      |        |    |
| reboot Reboot the device<br>Yfactory-reset                                                          |      |        |    |
|                                                                                                    |      |        |    |
| Warning-Performing factory reset will remove all configuration and ice and reset to factory setting | data | from d | ev |
| Are you sure you want to continue(y/n)?                                                             |      |        |    |

7 OpEdge-8D wechselt in den Zustand der Rücksetzung auf Werkseinstellungen und kann nach Abschluss des Vorgangs mit der voreingestellten IP 192.168.0.250 am Port LAN1 wieder verbunden werden.

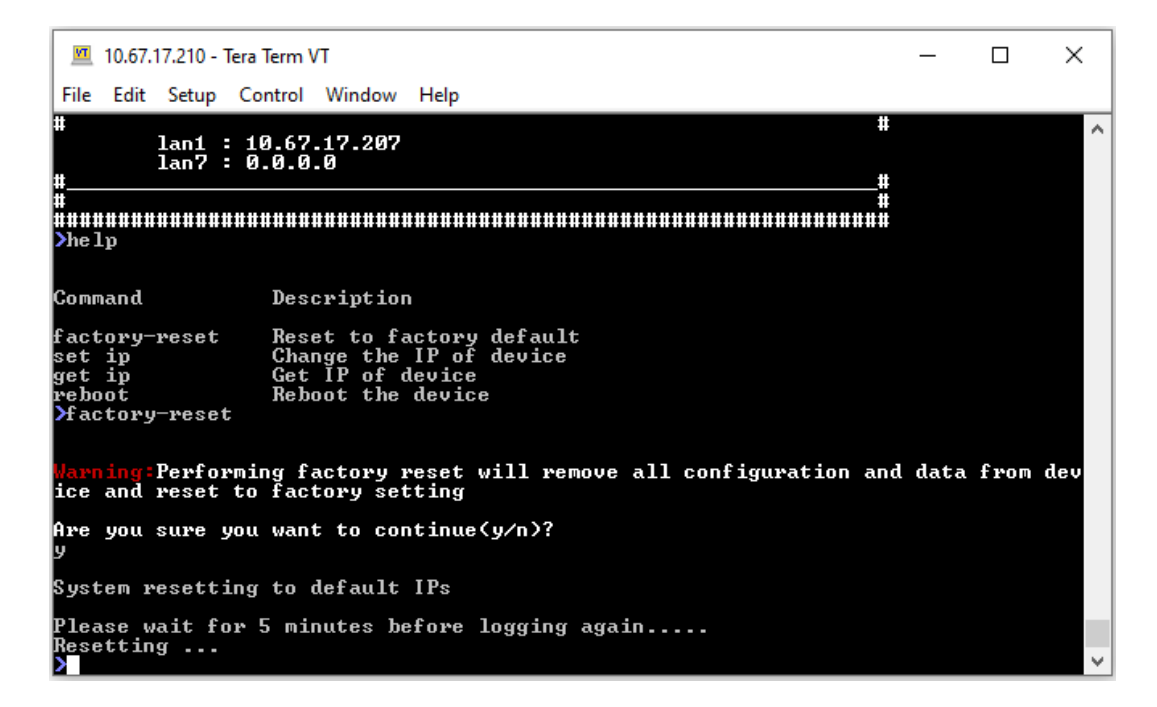

## 7.3 Firmware aktualisieren

Die aktuelle Firmwareversion finden Sie in der Registerkarte *Overview* (Übersicht) in der Kachel *Device Summary* (Gerätezusammenfassung):

| Device Summary | Configure Configure  |
|----------------|----------------------|
| Name           |                      |
| Description    |                      |
| Location       | Bakersfield, CA      |
| Firmware       |                      |
| System Time    | Jun 06 2022 11:32:53 |
| MAC            |                      |

So aktualisieren Sie die Gateway-Firmware des Gerätes:

- 1 Öffnen Sie die Konfigurations-Webseite von OpEdge.
- 2 Klicken Sie in der Registerkarte *Overview* (Übersicht) > Kachel *Device Summary* (Gerätezusammenfassung) die Option **FIRMWARE**, um das Dialogfeld *Change Firmware* (Firmware ändern) zu öffnen.

| Change Firmware |                                            | × |
|-----------------|--------------------------------------------|---|
|                 | Change Firmware                            |   |
|                 | The current firmware version is: 1.7.10.26 | 5 |
|                 | Choose a file to upload.                   |   |
|                 | Choose file from computer                  |   |
|                 | Or Drag and Drop file                      |   |
|                 | (Supported file format .tar.gz file)       |   |
|                 |                                            |   |
|                 |                                            |   |

- 3 Ziehen Sie die Datei .tar.gz in das Dialogfeld *Change Firmware* (Firmware ändern) oder klicken Sie **CHOOSE FILE FROM COMPUTER** (Datei von Computer wählen) und dann **OK**.
- **4** Um die OpEdge-Firmware zu aktualisieren, klicken Sie **SUBMIT** (Einreichen). Die Installation dauert ca. 5 Minuten, danach wird OpEdge automatisch neu gestartet.
- **5** Prüfen Sie die Firmwareversion in der Registerkarte *Overview* (Übersicht) > Kachel *Device Summary* (Gerätezusammenfassung).

# A. Abkürzungen

| Abkürzun- |                                                                                         |
|-----------|-----------------------------------------------------------------------------------------|
| gen       | Beschreibung                                                                            |
| ASCII     | American Standard Code for Information Interchange.                                     |
| CHAP      | Challenge-Handshake Authentication Protocol. Eine Methode zur Authentifizierung von     |
|           | Remote-Clients, die von Point-to-Point Protocol-Servern (PPP) verwendet wird auf auf    |
|           | einem geteilten Geheimnis beruht.                                                       |
| CIDR      | Classless Inter-Domain Routing. Eine CIDR-Adresse wird mit einem Schrägstrich ge-       |
|           | schrieben, dem ein Suffix vorangestellt ist, das die Anzahl der Bits in der Präfixlänge |
|           | angibt, beispielsweise 192.168.0.0/16.                                                  |
| CRC       | Cyclic Redundancy Check. Zyklische Redundanzprüfung zur Feststellung von Fehlern        |
|           | in übertragenen Daten.                                                                  |
| DHCP      | Dynamic Host Configuration Protocol.                                                    |
| HTTP      | Hyper Transfer Protocol                                                                 |
| HTTPS     | HyperText Transfer Protocol Secure                                                      |
| lloT      | Industrial Internet of Things                                                           |
| IP        | Internet Protocol                                                                       |
| LAN       | Computernetzwerk auf lokaler Ebene, beispielsweise in einem Wohn- oder Büroge-          |
|           | bäude oder einer Gebäudegruppe. Vergl. WAN.                                             |
| MAC       | Media Access Control. Eine MAC-Adresse ist eine eindeutige Kennung, die den meis-       |
|           | ten Netzwerkgeräten zugeordnet ist.                                                     |
| MIB       | Management Information Base. Eine Datenbank, die von SNMP verwendet wird,               |
|           | um Geräte wie Switches und Router in einem Netzwerk zu verwalten.                       |
| PAP       | Password Authentication Protocol. Ein Authentifizierungsprotokoll. das unverschlüs-     |
|           | selte ASCII-Passwörter über ein Netzwerk verwendet.                                     |
| PC        | Personal Computer                                                                       |
| PPP       | Point-to-Point Protocol. Ein Datenübertragungsprotokoll zur Herstellung einer direkten  |
|           | Verbindung zwischen zwei Netzwerkknoten.                                                |
| QR        | Quick Response                                                                          |
| RTU       | Remote Terminal Unit. Ein Gerät, das Daten von Datenerfassungsgeräten sammelt und       |
|           | sie über ein Netzwerk an das Hauptsystem sendet.                                        |
| SCADA     | Supervisory Control And Data Acquisition. Eine Prozesssteuerungsanwendung, die Da-      |
|           | ten von vernetzten Geräten sammelt.                                                     |
| SSH       | Secure SHell. Netzwerkprotokoll, das Kryptographie mit öffentlichem Schlüssel verwen-   |
|           | det, um eine sichere Fernanmeldung zu ermöglichen.                                      |
| SSL       | Secure Socket Layer. Kryptografisches Protokoll, das eine sichere Datenübertragungs-    |
|           | sitzung über eine Standard-TCP-Verbindung herstellt.                                    |
| Syslog    | Protokoll zum Senden von Ereignismeldungen über ein IP-Netz an entfernte Server, die    |
|           | auch als Syslog-Sammler bezeichnet werden.                                              |
| TCP       | Transmission Control Protocol                                                           |
| TLS       | Transport Layer Security.                                                               |
| UDP       | User Datagram Protocol. Eines der Kommunikationsprotokolle der Internet Protocol        |
|           | Suite. Ersetzt TCP, wenn eine zuverlässige Zustellung nicht erforderlich ist.           |
| URL       | Uniform Resource Locator                                                                |
| VID       | VLAN Identifier                                                                         |
| VLAN      | Virtual Local Area Network. Logische Untergruppe innerhalb eines lokalen Netzes, die    |
|           | mit Software und nicht physisch durch Kabelverbindungen erstellt wird.                  |
| WAN       | Wide Area Network. Computernetz, das die Grenzen von Städten, Regionen oder Län-        |
|           | dern überschreitet. Vergl. LAN.                                                         |

# **B.** Anhang

## **B.1 Syslog-Beschreibung**

OpEdge unterstützt ein Systemprotokoll, mit dem Systemprotokoll- oder Ereignismeldungen an einen bestimmten Server, den Syslog-Server, gesendet werden können. Dieser dient in erster Linie dazu, verschiedene Geräteprotokolle von mehreren Rechnern/Anwendungen zu sammeln und das Gerät zu überwachen und zu untersuchen.

OpEdge unterstützt System Logs (Systemprotokolle), die verschiedene System- oder Ereignismeldungen in einer lokalen OpEdge-Protokolldatei aufzeichnen können.

| Schweregrad | Beschreibung                                                                                        |
|-------------|----------------------------------------------------------------------------------------------------|
| Notfall     | System ist nicht nutzbar                                                                            |
| Alarm       | Sofortige Reaktion notwendig                                                                        |
| Kritisch    | Kritischer Zustand                                                                                  |
| Fehler      | Fehlerzustand                                                                                       |
| Warnung     | Warnzustand                                                                                         |
| Hinweis     | Normaler, aber signifikanter Zustand                                                                |
| Information | Mitteilungen zur Information                                                                        |
| Debug       | Mitteilungen auf Debug-Ebene                                                                        |
|             | Schweregrad<br>Notfall<br>Alarm<br>Kritisch<br>Fehler<br>Warnung<br>Hinweis<br>Information<br>Debug |

Das Syslog-Protokoll unterstützt folgende Schweregrade:

Beispielhafte Syslog-Mitteilungen:

<165> 2017-05-11T21:14:15.003Z mymachine.example.com appname[su] – ID47 [exampleSDID@32473 iut="3" eventSource=" eventID="1011"] BOMAn application log entry...

| Bestandteil     | Wert                                                        | Information                                                                                                    |
|-----------------|-------------------------------------------------------------|----------------------------------------------------------------------------------------------------|
| PRI             | 165                                                         | Facility = 20, Severity = 5                                                                                            |
| VERSION         | 1                                                           | Version 1                                                                                                    |
| TIMESTAMP       | 2017-05-11T21:14:15.003Z                                    | Mitteilung erstellt am 11. Mai 2017 um 21:14:15, 3<br>Millisekunden in die folgende Sekunde                            |
| HOSTNAME        | mymachine.example.com app-                                  | Die Nachricht stammt vom Host "mymachine.exa-                                                                          |
|                 | name                                                        | mple.com"                                                                                                    |
| APP-NAME        | su                                                          | App-Name: "su"                                                                                                    |
| PROCID          | -                                                           | PROCID unbekannt                                                                                                    |
| MSGID           | ID47                                                        | Message ID: 47                                                                                                    |
| STRUCTURED-DATA | [exampleSDID@32473 iut="3"<br>eventSource=" eventID="1011"] | Strukturdatenelement mit einer nicht-IANA-kon-<br>trollierten SD-ID des Typs "examp eSDID@3243"<br>mit drei Parametern |
| MSG             | Log-Eintrag der BOMAn-Anwen-<br>dung …                      | BOM steht für UTF-8-Verschlüsselung, die Mittei-<br>lung für "Anwendungsprotokolleintrag …"                            |

## **B.2 Wartung**

Hirschmann arbeitet ständig an der Verbesserung und Weiterentwicklung seiner Software. Prüfen Sie regelmäßig, ob es eine aktualisierte Version der Software gibt, die Ihnen zusätzliche Vorteile bietet. Informationen und Software-Downloads finden Sie im Internet auf den Produktseiten von Hirschmann: http://www.hirschmann.com

## C. Fehlerbehebung bei OpEdge

### 1. Wie konfiguriere ich einen der Ethernet-Ports an OpEdge als WAN-Port?

OpEdge verfügt über sieben GB-Ethernet-Ports. Jeder Port kann als WAN- oder LAN-Port konfiguriert werden. Es kann maximal ein WAN-Port vorhanden sein. WAN- und LAN-Ports können sich in unterschiedlichen Subnetzen befinden. Die Ports können über den lokalen Webserver oder über Belden Horizon konfiguriert werden.

### 2. Was ist eine Liste der zulässigen IPs?

Die Begriffe *Liste der zulässigen IPs* und *IP-Whitelist* haben dieselbe Bedeutung. Es handelt sich um eine Liste bestimmter IP-Adressen oder eines Bereichs von IP-Adressen, die über die WAN-Schnittstelle mit der Webseite von OpEdge verbunden werden dürfen. Um die Liste der zulässigen IP-Adressen von OpEdge zu konfigurieren, gehen Sie auf die Registerkarte System.

**Anmerkung:** Die *Liste der zulässigen IPs* von OpEdge unterscheidet sich von der Einstellung der *Zulässige IP-Verbindungen* in Belden Horizon. *Zulässige IP-Verbindungen* können nur in Belden Horizon konfiguriert werden. Dabei handelt es sich um eine Liste bestimmter IP-Adressen von Endgeräten, auf die ein Benutzer zugreifen kann, wenn er einen Tunnel (Fernverbindung über Belden Horizon) zu OpEdge herstellt. Um die Einstellung *Zulässige IP-Verbindungen* zu konfigurieren, vergewissern Sie sich, dass das OpEdge in Belden Horizon aktiviert ist, und wechseln Sie dann zur Registerkarte *Tunneling/VPN*.

## 3. Kann mehr als einer der eingebauten Ethernet-Ports als WAN-Port konfiguriert werden?

Nein, nur einer der Ethernet-Ports kann als WAN-Schnittstelle konfiguriert werden.

### 4. Können sich die Ethernet-Ports in verschiedenen Subnetzen befinden?

Ja, die LAN- und WAN-Ports können sich in unterschiedlichen Subnetzen befinden. Die LAN-Schnittstellen unterstützen nur ein einziges Subnetz.

### 5. Wie aktiviere ich OpEdge in Belden Horizon? Muss ich das tun?

Die Aktivierung von OpEdge in Belden Horizon wird dringend empfohlen. Weitere Informationen hierzu finden Sie im Benutzerhandbuch oder in der Kurzanleitung.

#### 6. Ich kann die OpEdge-Webseite nicht aus der Ferne aufrufen. Warum?

In der Voreinstellung ist die Webseite beim Fernzugriff deaktiviert. Beim Fernzugriff kann OpEdge in Belden Horizon verwaltet werden.

### 7. Kann ich über OpEdge auf das Internet zugreifen?

Ja, das Internet ist über OpEdge erreichbar. In der Voreinstellung ist der Internetzugang deaktiviert. Es wird nicht empfohlen, den Internetzugang auf "immer" einzustellen.

### 8. Enthält OpEdge eine Firewall?

Ja, eine Firewall-Funktionalität ist integriert.

### 9. Unterstützt OpEdge die Portweiterleitung?

Ja, Portweiterleitung wird unterstützt.

## D. Weitere Unterstützung

### Technische Fragen

Bei technischen Fragen wenden Sie sich bitte an den Hirschmann-Vertragspartner in Ihrer Nähe oder direkt an Hirschmann.

Die Adressen unserer Vertragspartner finden Sie im Internet unter http://www.hirschmann.com

Eine Liste von Telefonnummern und E-Mail-Adressen für direkten technischen Support durch Hirschmann finden Sie unter

https://hirschmann-support.belden.com

Sie finden auf dieser Website außerdem eine kostenfreie Wissensdatenbank sowie einen Download-Bereich für Software.

### **Customer Innovation Center**

Das Customer Innovation Center mit dem kompletten Spektrum innovativer Dienstleistungen hat vor den Wettbewerbern gleich dreifach die Nase vorn:

Das Consulting umfasst die gesamte technische Beratung von der Systembewertung über die Netzplanung bis hin zur Projektierung.

Das Training bietet Grundlagenvermittlung, Produkteinweisung und Anwenderschulung mit Zertifizierung.

Das aktuelle Schulungsangebot zu Technologie und Produkten finden Sie unter <u>https://www.belden.com/solutions/customer-innovation-center</u>

▶ Der Support reicht von der Inbetriebnahme über den Bereitschaftsservice bis zu Wartungskonzepten.

Mit dem Customer Innovation Center entscheiden Sie sich in jedem Fall gegen jeglichen Kompromiss. Das kundenindividuelle Angebot lässt Ihnen die Wahl, welche Komponenten Sie in Anspruch nehmen.

Internet:

https://www.belden.com/solutions/customer-innovation-center

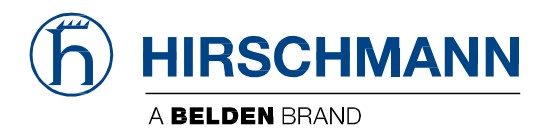